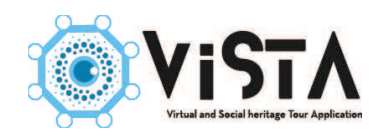

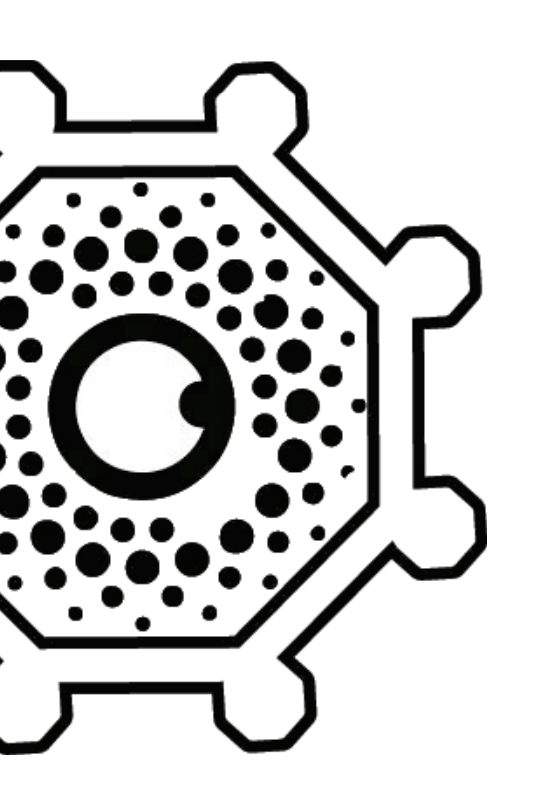

Tutorial VISTA

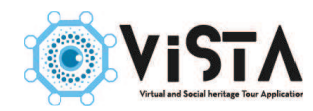

# SOMMARIO

| 1. Prime operazioni                                          | p. 1  |
|--------------------------------------------------------------|-------|
| 1.1 Accedere a VISTA                                         | p.1   |
| 1.2 Cambiare la password                                     | p.1   |
| 1.3 CMS                                                      | p.2   |
| 2. Sezioni e Categorie                                       | p. 3  |
| 2.1 Sezioni                                                  | p. 3  |
| 2.2 Modificare una sezione                                   | p. 4  |
| 2.3 Categorie                                                | p. 5  |
| 2.4 Specifiche delle categorie                               | р. 6  |
| 2.5 Creare una categoria                                     | p. 6  |
| 2.6 Categorie nascoste                                       | p. 7  |
| 3. Caricare e gestire file multimediali                      | p. 8  |
| 3.1 Tipologie di file multimediali disponibili su VISTA      | p. 8  |
| 3.2 Destinazione dei file multimediali                       | p. 8  |
| 3.3 Prima di iniziare: categorie media                       | p. 9  |
| 3.4 Caricare un file multimediale                            | p. 9  |
| 3.5 Modificare un file multimediali                          | p. 10 |
| 4. Creare una scheda                                         | p. 11 |
| 4.1 Pannello di controllo                                    | p. 11 |
| 4.2 Implementare i contenuti                                 | p. 13 |
| 4.3 Inserire i file multimediali                             | p. 13 |
| 4.3.1 Caricare i file multimediali direttamente nella scheda | p. 14 |
| 4.4 Creare collegamenti alla scheda                          | p. 15 |
| 4.5 Inserire una traccia GPS alla scheda                     | p. 16 |
| 4.6 Lingue straniere                                         | p. 17 |
| 4.7 Modificare l'ordine delle schede                         | p. 17 |
| 4.8 Focus accessibilità                                      | p. 18 |
| 5. Mappa interna                                             | p. 20 |
| 5.1 Creare una mappa interna                                 | p. 20 |
| 5.2 Lingue straniere                                         | p. 22 |

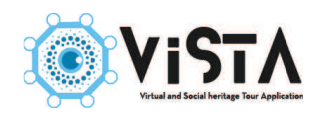

| 6. Percorsi interni              | p. 23 |
|----------------------------------|-------|
| 6.1 Creare un percorso interno   | p. 23 |
| 6.2 Lingue straniere             | p.25  |
| 7. Itinerari esterni             | p. 26 |
| 7.1 Creare un itinerario esterno | p. 26 |
| 7.2 Lingue straniere             | p. 28 |
| 8. Altre funzionalità            | p. 29 |
| 8.1 Eventi                       | p. 29 |
| 8.1.1 Validità dell'evento       | p. 30 |
| 8.2 Sponsor                      | p. 30 |
| 9. Home Page sito                | p. 31 |
| 9.1 Funzionalità generali        | p. 31 |
| 9.2 Home Page                    | p. 34 |
| 9.3 Menù                         | p. 35 |
| 9.4 Slider                       | p. 35 |
| 9.4.1 Slider elementi            | p. 36 |
| 9.4.2 Slider categorie           | р 36  |
| 9.5 Sezioni                      | p. 37 |
| 9.6 Pagine                       | p. 38 |
| 9.7 Informazioni                 | p. 39 |
| 9.7.1 Contatti                   | p. 39 |
| 9.7.2 Orari e informazioni       | p. 40 |
| 9.7.3 Servizi                    | p. 41 |
| 9.7.4 Contatti social            | p. 42 |

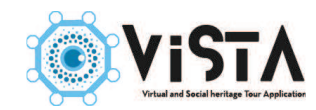

## 1. PRIME OPERAZIONI

### 1.1 Accedere a VISTA

Per accedere a VISTA, inserire nel browser l'indirizzo web consegnato al momento della ricezione della suite VISTA. Caricata la pagina, inserire il nome utente e la password rilasciata alla consegna di VISTA.

|                                      | Guida dimostrativa      |  |  |  |
|--------------------------------------|-------------------------|--|--|--|
|                                      | Prima effettua il login |  |  |  |
| Nome utente<br>Password<br>Ricordami | Login                   |  |  |  |

#### 1.2 Cambiare la password

Al primo accesso, si consiglia di cambiare la password.

- 1) Sulla colonna sinistra cliccare sul pulsante DASHBOARD
- 2) Scegliere la linguetta CAMBIA PASSWORD
- 3) Riempire i campi seguendo le istruzioni
- 4) Premere sul pulsante CAMBIA.

| Pannello di amministrazione                          |                                    |   |  |  |
|------------------------------------------------------|------------------------------------|---|--|--|
| Dashboard                                            | DASHBOARD PUBBLICA CAMBIA PASSWORD |   |  |  |
| <ul> <li>Organizza Categorie</li> </ul>              | Inserisci la vecchia Password:     |   |  |  |
| Carica Media                                         |                                    |   |  |  |
| Sezioni                                              | Inserisci la nuova password:       |   |  |  |
| <ul> <li>Esplora Contenuti di<br/>Sezione</li> </ul> |                                    |   |  |  |
| <ul> <li>Esplora Informazioni</li> </ul>             | Una seconda volta, per sicurezza:  | _ |  |  |
| Homepage Sito                                        |                                    |   |  |  |
| Amministazione Shop                                  | Inserisci la nuova password        |   |  |  |

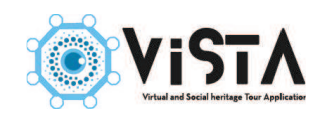

## 1.3 CMS

Il CMS è il centro di comando di VISTA. Per navigare al suo interno si utilizza il menù a sinistra dello schermo. Gli elementi del menù sono:

**Dashboard** – Pagina riassuntiva con alcune funzioni amministrative quali il cambio password e la pubblicazione online della guida.

**Organizza categorie** – Vi si amministrano le categorie presenti nella guida.

**Carica Media** – Vi si caricano e gestiscono i file multimediali presenti nella guida.

**Sezione** – Amministra le varie sezioni in cui è suddivisa la guida.

**Esplora contenuti di sezione** – Permette la creazione e la gestione dei contenuti, ovvero gli elementi riguardanti il patrimonio e la sua stretta fruizione. Gli elementi qui presenti sono visibili sia sull'app, sia sul sito.

**Esplora informazioni** – Permette la creazione e gestione di tutte le informazioni a supporto della visita. Le elementi qui presenti sono visibili soltanto sul sito web.

Homepage sito – Permette l'organizzazione del sito web e l'amministrazione di alcuni aspetti secondari della guida.

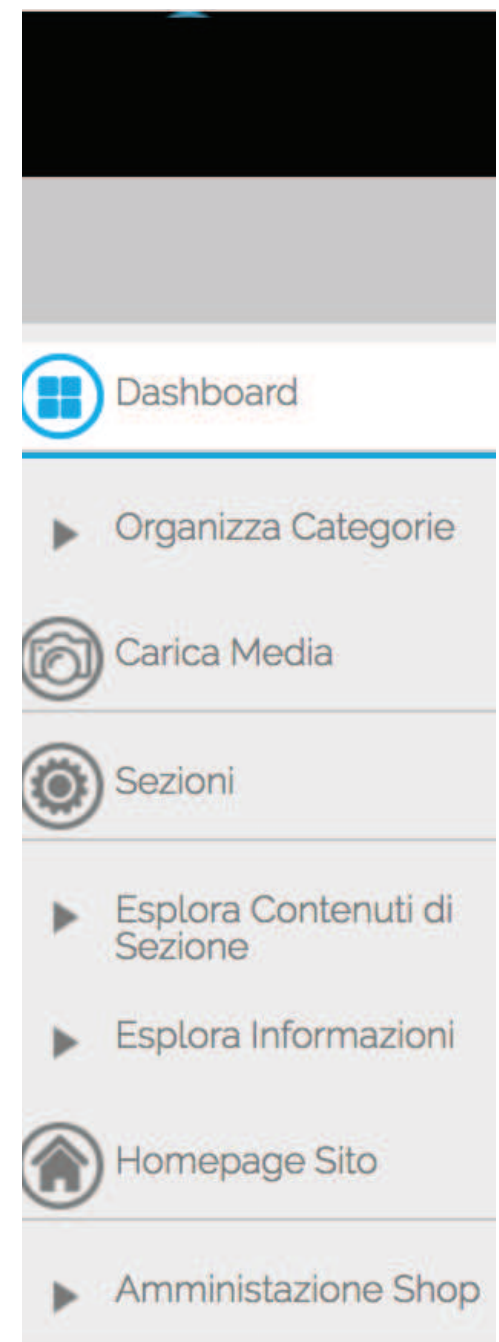

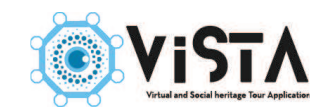

## 2. SEZIONI E CATEGORIE

## 2.1 Sezioni

Le sezioni sono il più alto livello nell'ordinamento logico di VISTA, e consentono la suddivisione dei contenuti su base tematica. Le sezioni sono modificabili nel nome e nel numero, sebbene non possano esisterne più di 14.

Sezioni **Didattica**, **Informazioni**, **Visita**, **Sostienici** - sono sezioni che non hanno alcuna specificità. Contengono al loro delle schede basilari e non attivano alcuna funzionalità. Queste sezioni sono visibili solo sul sito web, ad eccezione di Informazioni.

Sezione **Biografie** – ha la particolarità di mostrare le schede in ordine alfabetico. Utile per presentare contenuti sotto forma di lista (come biografie, glossari, schede enciclopediche, ecc.).

Sezioni **Patrimonio** e **Servizi** – permettono la suddivisione dei contenuti in categorie, così da dare un ordine logico, consentendo una migliore consultazione delle schede presenti.

Sezione **Sponsor** – permette di aggiungere gli sponsor al sito web e all'app. I contenuti della sezione sono limitati ad un'immagine e un link.

Sezione **Mappe statiche** – permette la creazione e gestione delle mappe di spazi interni, quali sedi museali, palazzi, chiese, ecc.

Sezioni **Percorsi e sentieri** e **Itinerari interni** – permettono la creazione e gestione di percorsi tematici sia in ambito esterno, sia interno. Queste sezione attivano specifiche funzionalità all'interno dell'app.

Sezione **Eventi** – permette la creazione e gestione di eventi. Alle schede è aggiunto un calendario e la possibilità di programmazione la pubblicazione delle stesse. La sezione funziona solo sul sito web.

Sezione **Negozio** (se attivato) – permette la creazione e gestione dell'e-commerce, le schede contengono il prezzo e sono suddivise in categorie.

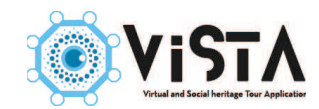

#### 2.2 Modificare una sezione

Per modificare una sezione cliccare su Sezione nel menù di sinistra (1), poi spuntare la sezione che si intende modificare (2), infine cliccare sull'icone Matita nel menù posto in alto a destro dello schermo (3).

|                                                      | Cerca Filtra        | Reset             |                   | <b>()</b> |
|------------------------------------------------------|---------------------|-------------------|-------------------|-----------|
| Dashboard                                            | O Titolo            | Visibile sul Sito | Visibile sull'App | Ordine V  |
| <ul> <li>Organizza Categorie</li> </ul>              | Media               | $\odot$           | Ø                 | 3         |
| Carica Media                                         | Patrimonio          | $\odot$           | $\odot$           | ▲ ▼       |
| Sezioni                                              | 🕞 Itinerari interni | $\odot$           | 0                 | ▲ ▼       |
| <ul> <li>Esolora Contenuti di<br/>Sezione</li> </ul> | Percorsi a Gravina  | $\odot$           | $\oslash$         | ▲ ▼       |
| Esplora Informazion                                  | Mappe interne       | $\odot$           | 0                 | ▲ ▼       |
| Homepage Sito                                        | Biografie           | $\odot$           | 0                 | ▲ ▼       |
| <ul> <li>Amministazione Shop</li> </ul>              | Servizi             | $\odot$           | $\odot$           | ▲ ▼       |
|                                                      | Informazioni        | $\odot$           | 0                 | ▲ ▼       |
|                                                      | Uisita              | $\oslash$         | 0                 | ▲ ▼       |

Entrati nella pagina, procedere alla modifica del nome, all'aggiunta di una thumbnail, di immagini e testi (questi ultimi due saranno visibili solo sul sito web). Salvare e chiudere.

| Patrimonio                  | Italian (IT)       | Chiudi | Salva | Salva e Chiudi |
|-----------------------------|--------------------|--------|-------|----------------|
| TITOLO TESTI FOTO THUMBNAIL |                    |        |       |                |
| Visibile sul Sito:          | Visibile sull'App: |        |       |                |
|                             |                    |        |       |                |
| Patrimonio                  |                    |        |       |                |
| Nome Macro categoria:       |                    |        |       |                |
| icproduct                   |                    |        |       |                |

Per modificare la visibilità della sezione, cliccare sul pulsante Sezioni nel menù di sinistra, poi selezionare l'icona a fianco nel nome per rendere visibile la sezione sul sito (1), o sull'app (2). L'icona verde indica che la sezione è visibile, la rossa il suo contrario. Nella pagina si può anche cambiare l'ordine con cui le pagine sono visualizzate nel menù di sinistra (3).

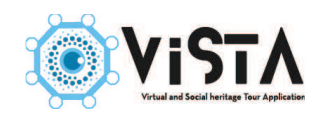

| Titolo                | 1 <u>Visibile sul Sito</u> | 2 Visibile sull'App |     |
|-----------------------|----------------------------|---------------------|-----|
| D Media               | $\smile_{\oslash}$         | $\smile$            | •   |
| Patrimonio            |                            | $\odot$             | ▲ ▼ |
| , 🗇 Itinerari interni | $\oslash$                  | 0                   | ▲ ▼ |
| Percorsi a Gravina    | $\odot$                    | $\odot$             | ▲ ▼ |

**NOTA BENE**: disabilitando entrambe le visualizzazione, la sezione non sarà più visibile nel menù di sinistra, di conseguenza non potranno essere fatte aggiunte o modifiche al suo interno. Per renderla di nuovo disponibile, è sufficiente renderla nuovamente visibile.

#### 2.3 Categorie

Le categorie sono il secondo livello del criterio di ordinamento di VISTA. Esse consentono la suddivisione dei contenuti di alcune sezioni, dando loro una struttura logica e articolata, oltre a migliorare la fruizione degli stessi al pubblico.

È buona prassi preparare le categorie prima di iniziare il caricamento dei contenuti, così da velocizzare e semplificare le operazioni successive.

Le categorie disponibili sono:

**Media** – Permette di ordinare i file multimediali. Le categorie media non sono visibili al pubblico.

**Patrimonio** – Permette di ordinare i contenuti riguardanti il patrimonio. Le categorie Patrimonio sono visibili sul sito web e sull'app.

**Servizi** – Permette di suddividere i servizi per tipologia. Le categorie Servizi sono visibili sul sito web e sull'app.

**Calendari** – Permette di suddividere gli eventi per tipologia. Le categorie Calendario sono visibili sul sito web.

**Negozio** *(se disponibile)* - Permette di suddividere il materiale dell'e-commerce. Le categorie Negozio sono visibili sul sito web.

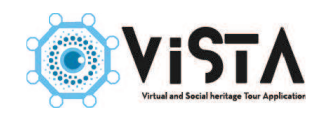

## 2.4 Specifiche delle categorie

Le categorie hanno un'impatto diretto sulla fruizione della guida. Le categorie hanno una funzione simile a quelle dei capitoli e dei paragrafi di un libro tradizionale, e permettono quindi di guidare la lettura della guida secondo la logica più consona alla struttura del proprio patrimonio.

La struttura di VISTA prevede una categoria principale, da cui si diramano un'infinito numero di sottocategorie, a più livelli di profondità.

Le categorie non visibili diventano inaccessibili al pubblico, anche se i contenuti associati alla categoria rimangono disponibili sul server dopo la pubblicazione della guida. Una categoria invisibile, quindi, impedisce che i contenuti ad essa associati siano accessibili tramite la normale navigazione, ma rimanendo consultabili sotto forma di approfondimenti, percorsi tematici, esperienza coi beacon, ecc.

Imparare ad utilizzare le categorie invisibili è fondamentale per sfruttare a fondo le potenzialità delle guide VISTA.

#### 2.5 Creare una categoria

Per creare una categoria, aprire Organizza categorie nel menù di sinistra, e cliccare sulla tipologia di categoria che si vuole creare (1); infine premere il pulsante + nel menù di destra (2).

|      |                        | Cerca F                       | iltra Reset |                   |                   | • 🖉 🙁        |
|------|------------------------|-------------------------------|-------------|-------------------|-------------------|--------------|
|      | Dashboard              | Titolo                        | Tot. Schede | Visibile sul Sito | Visibile sull'App |              |
|      | Organizza<br>Categorie | Castelli, Palazzi e Monumenti | 5           | 0                 | 0                 |              |
| 00   | Media                  | Chiese                        | 6           | $\odot$           | $\odot$           | <b>A V</b>   |
| Ē    | Patrimonio             |                               | 0           | 0                 | 0                 | ▲ ▼          |
| Ŀ    | Servizi                | Vita Rupestre                 | 7           | $\odot$           | $\odot$           |              |
| 1414 | Calendari              |                               |             | Vista:            | 20 per pagina     | Pagina 1 🛛 🔻 |
|      | Negozio                |                               |             |                   |                   |              |
| 6    | Carica Media           |                               |             |                   |                   |              |

Riempire tutti i campi presenti (1), e scegliere, nel menù a tendina, il livello della categoria (2). È possibile inoltre aggiungere una thumbnail, immagini e testi (questi ultimi due visibili solo su sito web), e collegarvi eventuali schede contenuto già esistenti (3). Come per le sezioni, si può scegliere se e dove rendere visibile la categoria (4). Salvare e chiudere (5).

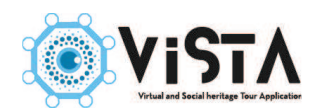

|                               | ΓA'                         |                   | 8      | ● <b>€</b> ⊚         |
|-------------------------------|-----------------------------|-------------------|--------|----------------------|
|                               | Categoria prova             |                   | Chiudi | Salva Salva e Chiudi |
| Dashboard                     |                             |                   |        | 5                    |
| Organizza Categorie     Media | Visibile sul Sito: Vis      | ibile sull'App. 4 |        |                      |
| Patrimonio                    | Categoria prova             |                   |        |                      |
| Servizi                       | Assegna la Categoria Padre: |                   |        |                      |

## 2.6 Categorie nascoste

Una categoria nascosta è una categoria non visibile al pubblico, i cui contenuti rimangono però disponibili alla lettura.

Le categorie nascoste sono particolarmente utili per specifici contenuti, quali collegamenti, tappe di percorso, schede collegate ai dispositivi beacon o al dispositivo Hardy, ecc.

Per creare una categoria nascosta, aggiungere un \_ davanti al titolo della stessa, per esempio: \_categoria.

|    |                     | _categoria                                                  |                    | Chiudi | Salva | Salva e Chiudi |
|----|---------------------|-------------------------------------------------------------|--------------------|--------|-------|----------------|
|    | Dashboard           | TITOLO TESTI FOTO THUMBNAIL COLLEGAMENTI                    |                    |        |       |                |
| v  | Organizza Categorie | Visibile sul Sito:                                          | Visibile sull'App: |        |       |                |
| 00 | Media               |                                                             |                    |        |       |                |
| Ŀ  | Patrimonio          | _categoria                                                  |                    |        |       |                |
| i. | Servizi             | Assegna la Categoria Padre:<br>Livello Principale Categoria |                    |        |       |                |
|    | Calendari           |                                                             |                    |        |       |                |

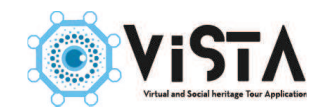

## **3. CARICARE E GESTIRE I FILE MULTIMEDIALI**

I file multimediali sono tra le parti più importanti di qualsiasi guida VISTA, in quanto contribuiscono a renderla dinamica e interattiva, oltre a migliore la fruizione della stessa e del patrimonio.

## 3.1 Tipologie di file multimediali disponibili in VISTA

**Thumbnail** – Piccole icone di dimensione 200x200 pixel, da utilizzare come immagine di anteprime delle schede e categorie, di particolare importanza nell'app. Ogni volta si carica un'immagine di qualsiasi dimensione in VISTA, il sistema ricava automaticamente una thumbnail da una porzione dell'immagine.

**Foto** – Qualsiasi immagine disponibile. Si consiglia di non utilizzare immagini di dimensioni superiori ad 1 MB, in quanto aumenterebbero i tempi di caricamento e di download, senza alcun vantaggio per il pubblico.

**Audio** – File audio, il cui utilizzo è importante per le audioguide.

**Allegati** – Documenti messi a disposizione per approfondimenti successivi, quali .pdf, .doc, ecc.

A pagamento – Documenti scaricabili a pagamento.

## 3.2 Destinazione dei file multimediali

La destinazione di un file multimediale è l'ambiente in cui sarà utilizzato, permettendo quindi

di ordinare i file in base al loro uso. La destinazione si sceglie nel primo menù a tendina disponibile nella sezione Media.

**Destinazione Schede** – Questa destinazione è, in assoluto, la più utilizzata in VISTA, in quanto è rela-tiva ai contenuti della guida. Questa sezione prevede il caricamento di tutte le tipologie di file multimediali disponibili.

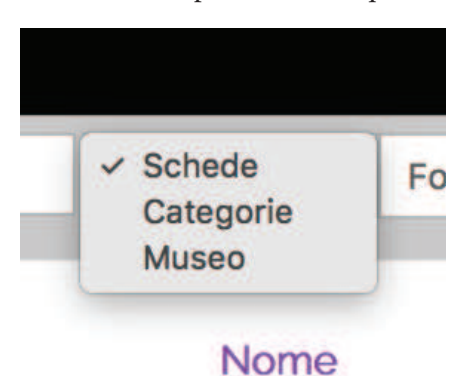

| lome | <ul> <li>✓ Foto</li> <li>Thumbnail</li> <li>Documenti</li> <li>Audio</li> <li>A pagamento</li> </ul> | Filtra |
|------|----------------------------------------------------------------------------------------------------|--------|

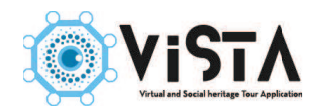

**Destinazione Categorie** – Destinazione usata solo per i file destinati alle categorie e sezioni di VISTA; vi si possono caricare soltanto Foto e Thumbnail.

**Destinazione Museo** – Destinazione limitata ad alcuni elementi caratterizzanti la guida, quali il logo e la copertina; vi si possono caricare soltanto Foto e Thumbnail.

#### 3.3 Prima di iniziare: categoria media

Prima di iniziare la fase di caricamento dei file multimediali, è buona norma creare le categoria media con cui suddividere gli stessi. Gestire correttamente le categorie media si rivela fondamentale per velocizzare e semplificare il lavoro nei passaggi successivi. Per creare una categoria si rimanda al capitolo 2.5.

#### 3.4 Caricare un file multimediale

Cliccare su Media nel menù di sinistra. In questa sezione si caricano e gestiscono tutti i file multimediali utilizzabili in VISTA. Per effettuare il caricamento bisogna impostare la destinazione del file (1) e la sua tipologia (2), e infine la categoria (3). Premere il pulsante +

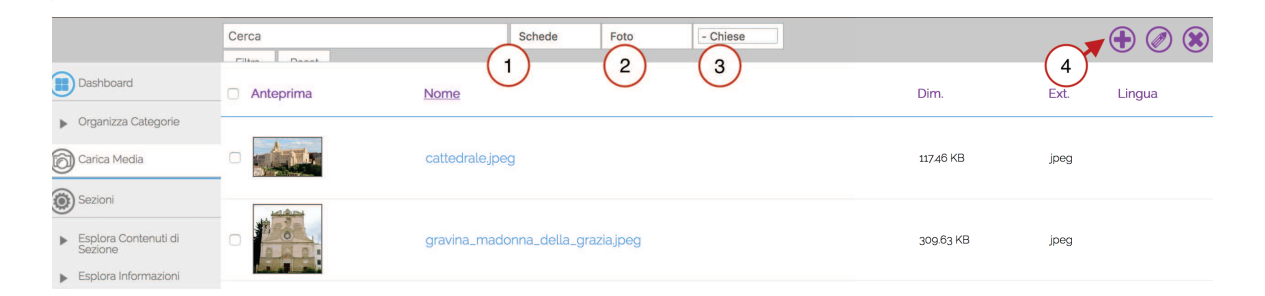

Il caricamento può avvenire in due modalità: 1) trascinando le immagini direttamente all'interno del riquadro azzurro, oppure 2) cliccando su Scegli e selezionando i file nel menù a tendina appena aperto. Terminata l'operazione, una finestra pop-up avviserà l'avvenuto caricamento.

|                                             | $\overline{\otimes}$ |                            | ?     | E | 0 |
|---------------------------------------------|----------------------|----------------------------|-------|---|---|
| Caricamento co                              | ompletato            |                            | Chiud |   |   |
| Dashboard                                   |                      |                            |       |   |   |
| <ul> <li>Organizza<br/>Categorie</li> </ul> |                      | Trascina qui oppure Scegli |       |   |   |
| Carica Media                                |                      |                            |       |   |   |
| Sezioni                                     |                      |                            |       |   |   |

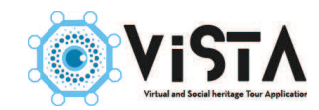

N.B. Si può fare un caricamento massivo dei file multimediali semplicemente selezionando o trascinando due o più file.

## 3.5 Modificare un file multimediale

VISTA consente di alcune piccole modifiche alla catalogazione del file multimediale. Per effettuare una modifica, selezionare il file che si intende modificare (1) e cliccare sull'icona matita nel menù a destra (2).

| Cerca     |              | Schede        | Foto       | - Chiese |           | <b>+ (</b> |
|-----------|--------------|---------------|------------|----------|-----------|------------|
| Anteprima | Nome         |               |            |          | Dim.      | Ext. 2 a   |
|           | 1 cattedrale | jpeg          |            |          | 11746 KB  | jpeg       |
|           | gravina_m    | adonna_della_ | graziajpeg |          | 309.63 KB | jpeg       |

Aperta la schermata, si può modificare la categoria (1), il nome del file (2), e scegliere se limitare la visualizzazione del file solo per alcune lingue (3). Salvare e chiudere.

N.B. Modificando il nome o la categoria di un'immagine, non si modificano quelli della rispettiva thumbnail.

| cattedrale.jpeg | Chiudi Salva Salva e Chiudi                                                                                        |
|-----------------|----------------------------------------------------------------------------------------------------|
| ТІПОLO          |                                                                                                    |
| Anteprima:      | Disponibile per e seguenti 3<br>Tutte 3 Assegnata alla Cat. Media - Chiese 1 Titolo: cattedrale.jpeg 2 Didascalia: |

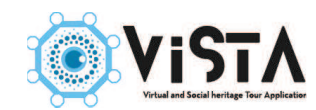

## 4. CREARE UNA SCHEDA

Le schede sono la frazione minima di VISTA, e si creano e gestiscono all'interno delle se-zioni. Ogni scheda corrisponde ad una pagina dell'app e del sito web, e può contenere testi e qualsiasi file multimediale.

Il meccanismo di creazione delle schede rimane sempre lo stesso al variare delle sezioni, l'unica differenza è rappresentata dalla categoria, che sarà presente solo nelle sezione Patrimonio, Sezioni e Calendari (2.1).

## 4.1 Pannello di controllo

Dal menù di sinistra selezionare la sezione in cui si vuole creare una scheda (1) e poi cliccare il pulsante + nel menù di sinistra (2).

|                                                      | Cerca Filtra Reset Filtra per categoria                                                       |       |                   |                   |
|------------------------------------------------------|-----------------------------------------------------------------------------------------------|-------|-------------------|-------------------|
| Dashboard                                            | □ <u>Titolo</u> ▼-Cod                                                                         | Media | Visibile sul Sito | Visibile sull'App |
| Organizza Categorie                                  | Basilica Cattedrale Santa Maria Assunta [Cod 121]     Categorie Chiese                        | 2     | ⊘ (2)             | 0                 |
| Carica Media                                         | Biblioteca Finya [Cod 114]<br>Categorie: Castelli, Palazzi e Monumenti                        | 2     | 0                 | 0                 |
| ( Sezioni                                            | Castello Svevo di Federico II (Cod 111)<br>Catagorie: Castelli, Palazzi e Monumenti           | 2     | 0                 | 0                 |
| <ul> <li>Esolora Contenuti di<br/>Sezione</li> </ul> | In Rupestre della Madonna della Stella [Cod 131]     fore: Vila Rupestre                      | 2     | $\odot$           | $\odot$           |
| Patrimonio                                           | Chiesa Rupestre di San Basilio e Rione Piaggio [Cod 137]<br>Categorie: Vita Rupestre          | 2     | $\odot$           | $\oslash$         |
| Percorsi e Sentieri                                  | Chiesa Rupestre di San Michele delle Grotte e Fondovivo (Cod 133)<br>Categorie: Vita Rupestre | 2     | $\odot$           | $\odot$           |
| Itinerari interni                                    | Chiesa Rupestre di Santa Maria degli Angeli [Cod 132]     Categorie: Vita Rupestre            | 2     | $\oslash$         | $\odot$           |

La pagina che si presenta è il pannello di controllo della scheda. Riempiendo i vari campi si definiscono le varie opzioni della scheda. I campi sono, nell'ordine:

1 Selettore lingue: permette di impostare la lingua della scheda.

**2 Informazioni generiche** (non modificabile): informazioni relative al data di creazione e modifica.

3 Visibilità della scheda: permette di selezionare se rendere la scheda visibile al pubblico

**4 Numero di catalogo** (facoltativo): inserire un numero con cui richiamare la scheda tramite la tastiera numerica dell'app.

**5 Codice beacon** (facoltativo:) inserire il codice minor del beacon a cui si desidera associare la scheda

6 Titolo: inserire il titolo della scheda

7 **Descrizione breve** (facoltativo): breve descrizione della scheda, per un massimo di sei parole. **8 Risorsa esterna** (facoltativo): link ad una guida VISTA

9 Categorie: selezionare dal menù a tendina la categoria a cui appartiene la scheda.

10 Appartenenza: la categoria a cui appartiene la scheda.

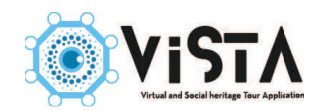

| Chiesa Rupestre di Santa Maria degli Angeli                    | Italian (IT)                                           | di Salva Salva e Chiudi |
|----------------------------------------------------------------|--------------------------------------------------------|-------------------------|
| TITOLO TESTI THUMBNAIL FOTO DOC AUDIO C                        | COLLEGAMENTI GOOGLE MAP                                | D                       |
| Creato da:<br>catalogadmin (17/03/2017 15:39                   | Ultima modifica da:<br>catalogadmin (01/06/20:7 15:13) |                         |
| Visibile sul Sito: Visibile sull'App:                          | Stato del contenuto:                                   |                         |
| Codice Inventario / Catalogo (sono ammessi solo numeri):       | Codice Or: 🖓 Scarica l'immagine                        |                         |
| 132 4                                                          |                                                        |                         |
|                                                                | 63301337                                               |                         |
|                                                                |                                                        |                         |
|                                                                |                                                        |                         |
|                                                                | 一面经济通知                                                 |                         |
| Codice del Beacon assoc                                        |                                                        |                         |
| Titolo:                                                        |                                                        |                         |
| Descrizione Breve:                                             |                                                        |                         |
| 7                                                              |                                                        |                         |
| Risorsa esterna (può essere l'indirizzo di un sito Web orge l  | 'indirizzo di una guida Amamusei o di un app este      | rna)::                  |
| Categorie Disponibili (selezionale categoria e clicca Aggiungi | per assegnare):                                        |                         |
| Patrimonio 9 giungi                                            |                                                        |                         |
| Titolo                                                         | Rimuovi                                                |                         |
| Vita Rupestre (10)                                             | 8                                                      |                         |

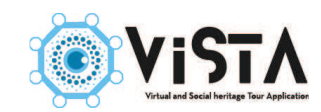

## 4.2 Implementare i contenuti

Per implementare i contenuti nella scheda, è necessario muoversi tra le diverse etichette blu poste sulla pagina. Ogni etichetta apre una specifica parte della scheda, e permette di aggiungervi gli elementi da far visualizzare al pubblico.

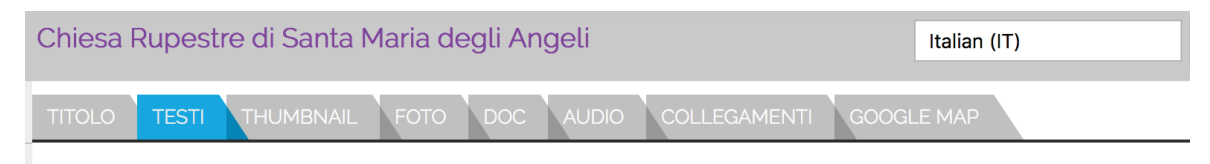

Le etichette sono:

**1 Testi** si inseriscono i testi della testi. Nel caso di aggiunta testa tramite copia/incolla, si consiglia di inserire testo senza alcuna formattazione, e di usare i tool presenti nel sistema.

2 Thumbnail per inserire e amministrare le icone della scheda, importanti per l'app.

- 3 Foto per inserire e amministrare le immagini della scheda.
- **4 DOC** per inserire e amministrare gli allegati alla scheda.
- 5 Audio per inserire e amministrare i file audio della scheda.
- 6 GPS per inserire e amministrare la posizione GPS di una scheda.
- 7 Collegamenti per creare collegamenti con altre schede presenti nel sistema.

#### 4.3 Inserire i file multimediali

Cliccare su una delle etichette col media selezionato. Si apre una pagina con due riquadri: quello di destra indica i media disponibili (1), quello di sinistra i media caricati sulla scheda (2).

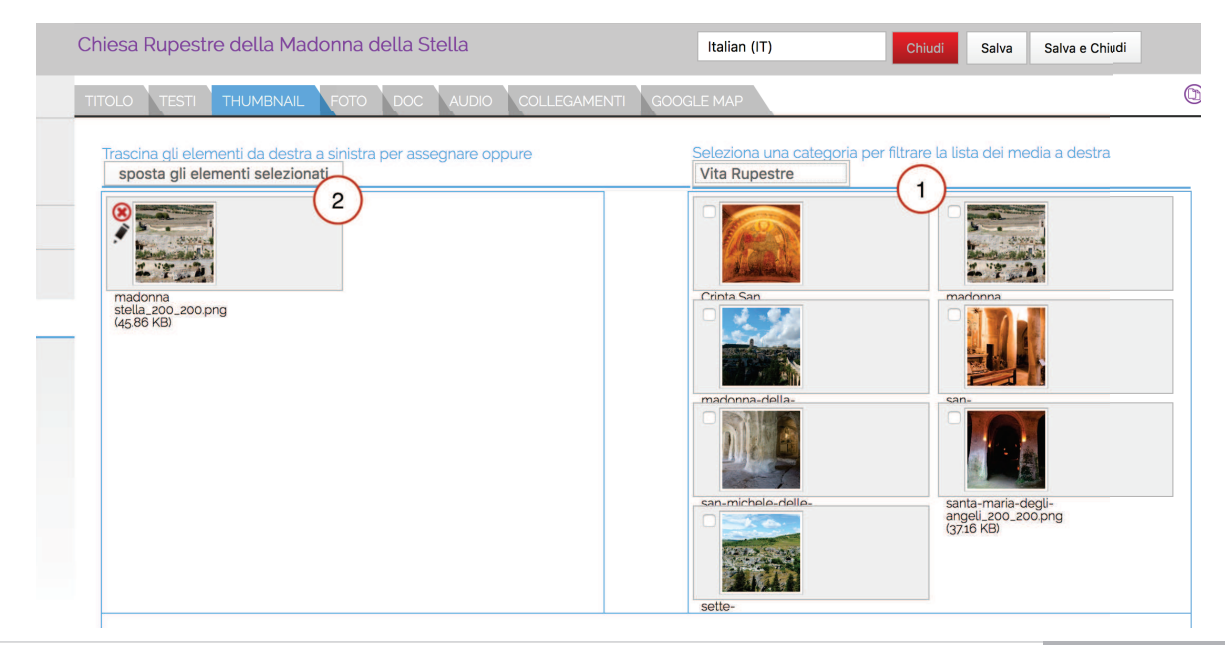

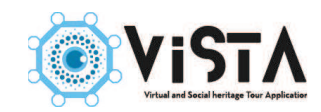

Selezionare, nel riquadro destro, la categoria a cui appartiene il file multimediale da aggiungere. Caricata la categoria, trascinare i media desiderati all'interno del riquadro sinistro. In alternativa, spuntare tutti i file desiderati e cliccare sposta gli elementi selezionati. Salvare e chiudere.

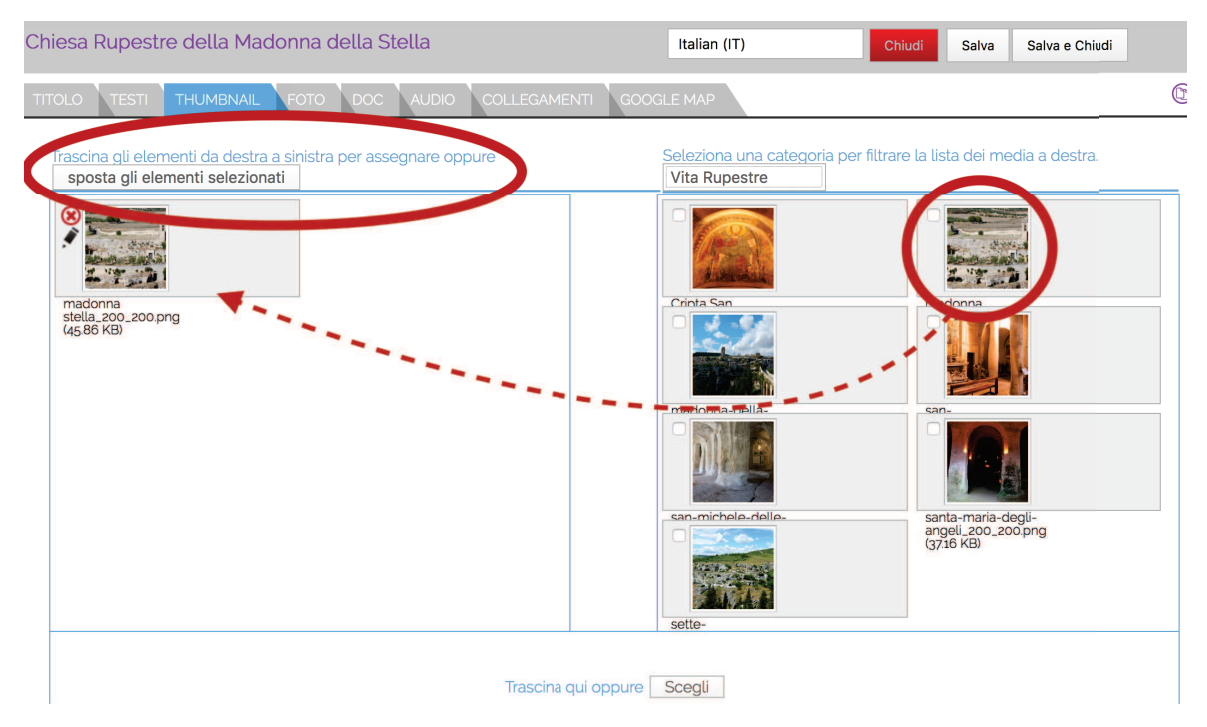

N.B. il sistema riconosce soltanto una sola thumbnail e un solo file audio; viceversa, possono essere inseriti illimitate immagini e documenti.

## 4.3.1 Caricare file multimediali direttamente nella scheda

In casi eccezionali, per evitare di ripetere la procedura canonica di caricamento dei file multimediali, si può caricare un file direttamente sulla scheda. Per fare questo, cliccare sul pulsante Scegli posto in basso rispetto ai due riquadri della pagina. Selezionare il file multimediale dal menù a tendina.

Non potendo selezionare la categoria Media, si consiglia di utilizzare questa procedura in maniera limitata e solo per pochi file.

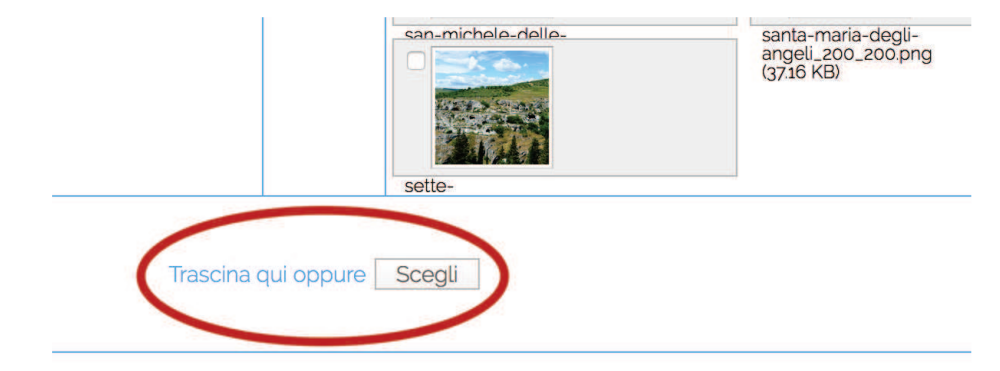

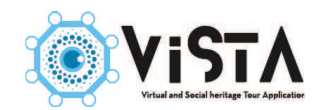

## 4.4 Creare collegamenti alla scheda

Cliccare sull'etichetta collegamenti. La schermata si divide in tre riquadri: a destra sono elencate le sezioni (1), al centro le schede già collegate (2), a sinistra le schede collegabili (3). Si possono collegare schede appartenenti a categorie nascoste (2.6).

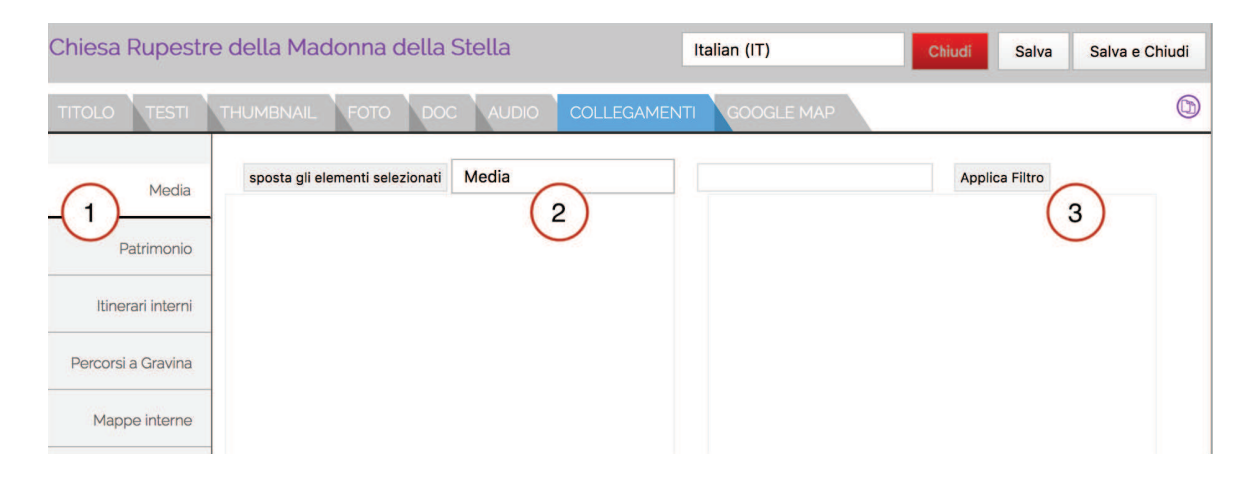

Selezionare la sezione di cui fa parte la scheda con cui vorremmo fare il collegamento. Sul riquadro a sinistra si apre l'elenco con tutte le schede della sezione; se la sezione ha una categoria, in alto appare un menù a tendina con le categorie. Selezionare la categoria e cliccare su applica filtro.

| Chiesa Rupestre    | e della Madonna della S         | Stella                                                               | Italian (IT) | Chiudi Salva                                                        | Salva e Chiudi |
|--------------------|---------------------------------|----------------------------------------------------------------------|--------------|---------------------------------------------------------------------|----------------|
| TITOLO TESTI       | THUMBNAIL FOTO PA               | Patrimonio<br>- Castelli, Palazzi e Monumenti<br>- Chiese<br>- Musei | GOOGLE MAP   | $\frown$                                                            | 6              |
| Media              | sposta gli elementi selezion ti | <ul> <li>Vita Rupestre</li> <li>Categoria prova</li> </ul>           | /            | Applica Filtro                                                      |                |
| Patrimonio         |                                 | categoria                                                            |              | Categorie: Pastano, vita<br>Rupestre<br>Chiesa Rupestre della Mador | ına            |
| Itinerari interni  |                                 |                                                                      | L'TE ST      | della Stella [Cod 131]                                              |                |
| Percorsi a Gravina |                                 |                                                                      |              | Categorie: Patrimonio, Vita                                         |                |
| Mappe interne      |                                 |                                                                      |              | Chiesa Rupestre di Santa Ma<br>degli Angeli   Cod 132               | ria            |
| Biografie          |                                 |                                                                      |              |                                                                     |                |
| Informazioni       |                                 |                                                                      |              | Categorie: Patrimonio, Vita<br>Rupestre                             |                |

Trascinare tutte le schede con cui si vuole creare un collegamento. In alternativa, selezionare e cliccare sul pulsante "Sposta gli elementi selezionati".

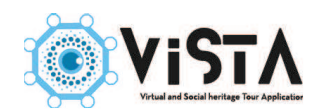

| Chiesa Rupestre    | e della Mado    | nna della Stella                                         | Italian (IT)     | Chiudi Salva Salva e C                                                  |
|--------------------|-----------------|----------------------------------------------------------|------------------|-------------------------------------------------------------------------|
| TITOLO TESTI       | THUMBNAIL       | FOTO DOC AUDIO COLLEGA                                   | MENTI GOOGLE MAP |                                                                         |
| Media              | sposta gli elem | enti selezionati ) - Vita Rupestre                       |                  | Applica Filtro                                                          |
| Patrimonio         | 8               | Categorie: Patrimonio, Vita<br>Rupestre                  |                  | Categorie: Patrimonio, Vita<br>Rupestre                                 |
| Itinerari interni  |                 | Chiesa Rupestre della Madonna<br>della Stella   Cod 131  |                  | Chiesa Rupestre di San Michele<br>de le Grotte e Fondovivo   Cod<br>178 |
| Percorsi a Gravina |                 | Categorie: Patrimonio, Vita                              |                  | Categorie: Patrimonio, Vita                                             |
| Mappe interne      |                 | Chiesa Rupestre di Santa Maria<br>degli Angeli [Cod 132] |                  | Ponte Acquedotto Viadotto<br>della Madonna della Stella I               |
| Biografie          |                 |                                                          |                  |                                                                         |
| Informazioni       |                 |                                                          |                  | Categorie: Patrimonio, Vita<br>Rupestre                                 |
| Visita             |                 |                                                          |                  | Complesso Rupestre delle<br>Sette Camere   Cod 135                      |
| Sponsor            |                 |                                                          | 20               |                                                                         |

Ripetere l'operazione per tutte le categorie e sezione con schede da collegare. Salvare e chiudere.

#### 4.5 Inserire una traccia GPS ad una scheda

Cliccare sull'etichetta GPS. Aperta la pagina, aspettare qualche istante che si carichi la mappa. Una volta avviata la mappa, cliccare su attiva filtro (1), poi inserire l'indirizzo, la località e il CAP del luogo desiderato e premere Cerca (2).

| Chiesa Rupestre della Madonna della Stella                        | Italian (IT)                      | Chiudi Salva Salva e Chiudi                              |
|-------------------------------------------------------------------|-----------------------------------|----------------------------------------------------------|
| TITOLO TESTI THUMBNAIL FOTO DOC AUDIO COLLE                       | GAMENTI GOOGLE MAP                | 6                                                        |
| Cerca un indirizzo, oppure sposta il marker sul punto desiderato. |                                   |                                                          |
| Indirizzo                                                         | Mappa Satellite                   | Pineta C K                                               |
| Via Madonna della Stella                                          |                                   | Fiera San Giorgio 72                                     |
| Città                                                             | Lie Marcono                       | Via Antonio Gogavino 🛱                                   |
| Gravina in Puglia                                                 | della Stella                      | Via Fazz<br>Via Nia<br>Via Nia<br>Via Savo               |
| 70024                                                             | Ī                                 | Ciardini<br>Giardini                                     |
| Stato                                                             |                                   | Palazzo Pellicciari 🗘 🏂                                  |
| Italia                                                            | ntrada Bytomagno                  | Ponte Acquedotto P San Andrea chiesa rupestre            |
| Cerce Mappa Attiva (clicca per disattivare)                       |                                   | Fondazione Ettore                                        |
| $\bigcirc$                                                        |                                   | Gravina Sotterranea 🥹 🛛 G r i 🕇 r                        |
|                                                                   | Google<br>Dati mappa ©2018 Google | Termini e condizioni d'uso Segnala un errore nella mappa |

#### Se l'operazione è andata a buon fine, sulla mappa appare un puntatore sul luogo desiderato.

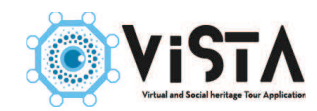

Per una precisione ancora maggiore, il puntatore si può trascinare nella mappa. Salvare e chiudere.

## 4.6 Lingue straniere

Per caricare contenuti in una lingua diversa dall'italiano (se disponibile), selezionare dal menù a tendina posto in alto a destra, il linguaggio desiderato.

| Chiesa Rupestre della Madonna della Stella    | English (United Kingdom)<br>✓ Italian (IT)                    | Chiudi |
|-----------------------------------------------|---------------------------------------------------------------|--------|
| TITOLO TESTI THUMBNAIL FOTO DOC AUDIO         | COLLEGAMENTI GOOGLE MAP                                       |        |
| Creato da:<br>catalogadmin (17/03/2017 15:22) | <u>Ultima modifica da:</u><br>catalogadmin (29/05/2017 10:00) |        |

Aggiungere il contenuto in lingua straniera. É sufficiente modificare i titoli e il testo, mentre i file multimediali rimarranno i medesimi. Salvare e chiudere.

| The Ca                                                                                                 | ave Church of Madon                                                | na della Stella                                                                                                    | English (United Kingdom)                                                                                                    | Chiudi Salva Salva e Chiu                                                                                                    |
|----------------------------------------------------------------------------------------------------|--------------------------------------------------------------------|----------------------------------------------------------------------------------------------------|----------------------------------------------------------------------------------------------------|----------------------------------------------------------------------------------------------------|
| TITOLO                                                                                                 | TESTI THUMBNAIL                                                    |                                                                                                    | LLEGAMENTI GOOGLE MAP                                                                                                    |                                                                                                    |
| B<br>B                                                                                                 | rizione estesa: 器<br>【U 444   更 要 要 量   S<br>E   读 读   ?? (~   ∞ 炎 | tyles • Paragraph •                                                                                                    |                                                                                                    |                                                                                                    |
| At th<br>conta<br>This<br>Virgin<br>and o<br>rites<br>of th<br>Lady<br>prom<br>Anoti<br>the g<br>pitch | 2                                                                  | I of the archaeological site known as "Pad<br>hild with a star on the Madonna's foreheas<br>an ancient place of worship, originally d<br>cult remained strongly linked to the pagar<br>ant would visit the sanctuary of Santa Ma<br>ted to the happy outcome of the miracle,<br>i. In 1693, he ordered that "ail the churcl<br>ast day, so that access will be forbidden i<br>he night for reveiry with songs and rhythn<br>ts, and a further link to the fertility cult,<br>"/ through copious libations that took plan<br>are clear signs of these propitiatory rites | Ire Eterno", stands the cave church of Madonna De<br>d. The church has a simple interior consisting of a<br>edicated to a pagan ancestral fertility cut, and the<br>n fertility cut is shown in a legend, which survived<br>ria della Stella, and then be granted a riracle birt<br>a clear revival of the Eleusinian rites in honour of I<br>hes should be closed at dusk, especially the one kr<br>to the ancient abuses that have not yet been suffic<br>nic chants" (from the Diocesan Archives of Gravina<br>was the custom, which staved in fashion until the r<br>ce on the flat meadow above the church. The disco<br>J. | Ila Stella, so-called because the interior<br>single room.<br>In replaced by the Christian cult of the<br>for centuries. According to this, women<br>h. The fact that, in reality, the orgiastic<br>Demetra, is also confirmed by the abolition<br>rown as Della Stella, is consecrated to Our<br>riently overcome, since men and women<br>i, Synod, 1693)<br>middle of the 20th century, of celebrating<br>overy of 17th to 20th century ceramic wine |

## 4.7 Modificare l'ordine delle schede

Nell'app e nel sito, le schede vengono elencate secondo il loro ordine di creazione. Per modificare l'ordine, andare su categorie, selezionare quella a cui la scheda appartiene, poi selezionare collegamenti.

Qui vi sono elencate tutte le schede appartenenti alla categoria. Per modificarne l'ordine, utilizzare le frecce laterali.

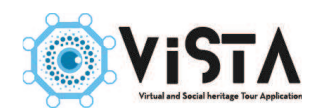

|                                          | Vita Rupestre                                                            | Italian (IT) | Chiudi  | Salva Sa    |
|------------------------------------------|--------------------------------------------------------------------------|--------------|---------|-------------|
| Dashboard                                | TITOLO TESTI FOTO THUMBNAIL COLLEGAMENTI                                 |              |         |             |
| ▼ Organizza Categorie                    | Elementi disponibili seleziona una voce e clicca su Argiungi per assegna | re):         |         |             |
| Media                                    | Basilica Cattedrale Santa N Aggiungi                                     |              |         |             |
| Patrimonio                               | Titolo                                                                   |              | Rimuovi | Ordinamento |
| Servizi                                  | Chiesa Rupestre della Madonna della Stella   Cod 131                     |              | 8       | •           |
| Calendari                                | Chiesa Rupesto di Santa Maria degli Angeli   Cod 132                     |              | 8       | A 7         |
| Negozio                                  | Chiesa Rupestre di San Michele delle Grotte e Fonderive   Cod 133        |              | 8       | A V         |
|                                          | Ponte Acquedotto Viadotto della Madonna della Stella   Cod 134           |              | 8       | A V         |
| Carica Media                             | Complesso Rupestre delle Sette Camere   Cod 135                          |              | 8       | <b>AV</b>   |
| Sezioni                                  | Cripta San Vito Vecchio   Cod 136                                        |              | 8       | <b>AV</b>   |
| <ul> <li>Esplora Contenuti di</li> </ul> | Chiesa Rupestre di San Basilio e Rione Piaggio   Cod 137                 |              | ۲       | *           |

### 4.8 Focus Accessibilità

Con VISTA è possibile inserire una didascalia nelle immagini, leggibili soltanto tramite Voice Over e Google Talkback.

Per fare ciò, entrare in media e selezionare l'immagine desiderata. Qui, inserire il testo da leggere nella casella Didascalia.

| ravina_madonna_della_grazia.jpeg | Chiudi Salva Salva e Chiudi                                                                                                    |
|----------------------------------|----------------------------------------------------------------------------------------------------|
| TOLO Anteprima:                  | Disponibile per le seguenti lingue:                                                                                                    |
|                                  | Tutte         Assegnata alla Cat. Media:         - Chiese         Titolo:         gravina_madonna_della_grazia.jpeg         Didascalia:         La facciata, dalle forme arrotondate, presenta la scultura in rilievo di un'aquila per tutta la sua superficie. Il corpo dell'aquila include il recorpo della chieca, posto in posizione contrale |

Questa didascalia è un testo generale applicato ogni volta che l'immagine è utilizzata su una qualunque scheda. Per inserire un testo specifico di un'immagine in una determinata scheda, selezionare la scheda desiderata e la linguetta foto.

In ogni immagine scelta è presente l'icona di una matita. Premerla per attivare un piccolo ri-

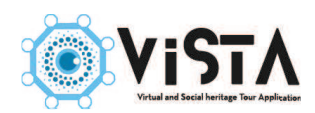

quadro un piccolo riquadro testo e digitare al suo interno il contenuto.

Nel caso sia stata inserita una didascalia generale dell'immagine, il riquadro la mostrerà. Cancellarla e aggiungervi il nuovo testo. L'ordine di lettura dei sistemi di accessibilità danno una priorità al testo inserito con questo sistema.

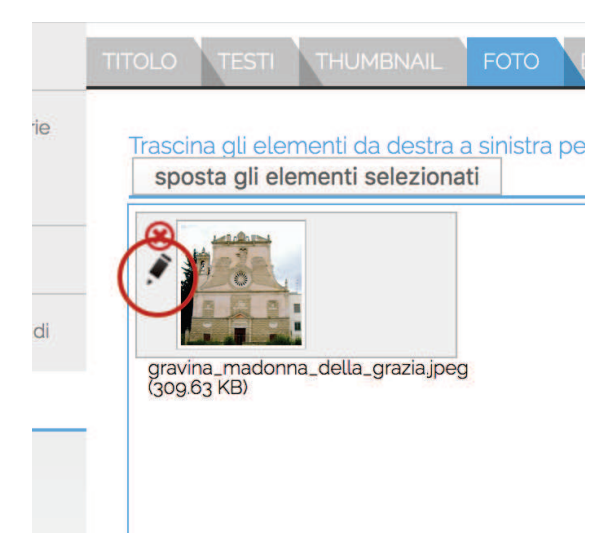

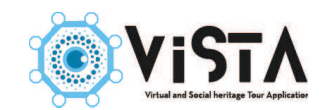

## **5. MAPPA INTERNA**

Nel caso si desideri mostrare la posizione di un bene all'interno di uno spazio chiuso, è necessario provvedere alla creazione di una mappa interna.

Per fare ciò, è necessario che sia stata precedentemente caricata nel sistema un'immagine con la pianta dello spazio desiderato (3.5), e siano state create le varie schede del patrimonio (4.1).

## 5.1 Creare una mappa interna

Nel menù di sinistra, cliccare su Mappe Locali, poi selezionare l'icona + nel menù di destra. Nella pagina appena aperta, compilare i vari campi per stabilire le specifiche della mappa. I campi sono nell'ordine:

1 Visibilità della mappa interna: permette di selezionare se rendere la mappa visibile al pubblico

**2 Numero di catalogo** (facoltativo): inserire un numero con cui richiamare la mappa tramite la tastiera numerica dell'app.

**3 Codice beacon** (facoltativo): inserire il codice minor del beacon a cui si desidera associare la mappa.

4 Titolo: inserire il titolo della mappa.

**5 Descrizione breve** (facoltativo): breve descrizione della mappa, per un massimo di sei parole. **6 Risorsa esterna** (facoltativo): link ad una guida VISTA

| Canca Media                                                          | Visibile sul Sito:                                                     | Stato del contenuto:                         |  |
|----------------------------------------------------------------------|------------------------------------------------------------------------|----------------------------------------------|--|
| Sezioni                                                              |                                                                        | Salva le informazioni e rima                 |  |
| <ul> <li>Esplora Contenuti di Sezione</li> <li>Patrimonio</li> </ul> | Codice Inventario / Catalogo (sono appressi solo numeri): 2018 2       |                                              |  |
| Percorsi e Sentieri                                                  |                                                                        |                                              |  |
| Percorso di visita                                                   |                                                                        |                                              |  |
| Mappe interne                                                        |                                                                        |                                              |  |
| Biografie                                                            |                                                                        |                                              |  |
| Servizi                                                              |                                                                        | E176.334250                                  |  |
| Eventi                                                               | Codice del Beacon associato:                                           |                                              |  |
| <ul> <li>Esplora Informazioni</li> </ul>                             | Titolo:                                                                |                                              |  |
| Homepage Sito                                                        | Ritratti di famiglia                                                   |                                              |  |
| Amministazione Shop                                                  | Pianta della mostra 5                                                  |                                              |  |
|                                                                      | Risorsa esterna (può essere l'indirizzo guito Web oppure l'indirizzo d | di una quida Amamusei o di un app esterna):: |  |
|                                                                      | C (6)                                                                  |                                              |  |

Compilati i campi, cliccare sull'etichetta foto, e aggiungere l'immagine precedentemente caricata della mappa nel riquadro apposito.

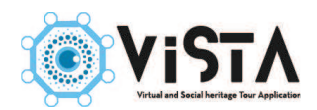

| Trascina gli elementi da destra a sinistra per assegnare<br>sppure sposta gli elementi selezionati | Seleziona una categoria per filtrare la lista dei     media a destra. Filtra per cat. media |
|----------------------------------------------------------------------------------------------------|---------------------------------------------------------------------------------------------|
| Pantaijog<br>(86.69 KB)                                                                            | info.genjog<br>(gr.22 KB)<br>invito_APPjog<br>tg3.67 KB)                                    |

Cliccare sull'etichetta collegamenti, e selezionare le schede patrimonio che devono essere collocate sulla mappa interna. Trascinarle nel riquadro, oppure spuntarle e premere su "Sposta elementi selezionati". Salvare.

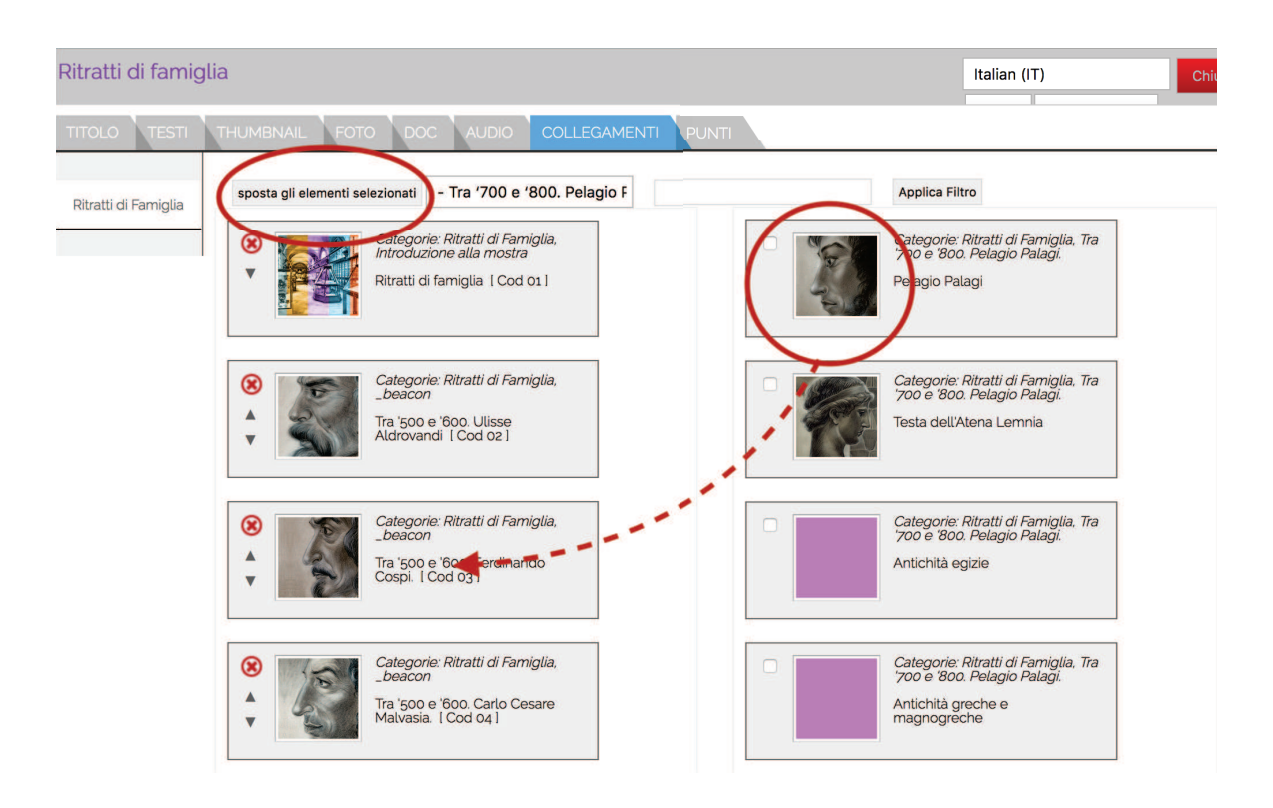

Dopo il salvataggio, cliccare sull'etichetta punti. La schermata si apre sulla mappa, con una serie di indicatori collocati al centro della stessa. Selezionando uno degli indicatori, sulla sinistra si evidenzia a quale scheda appartiene. Trascinare gli indicatori nella posizione sulla mappa desiderata. Salvare e chiudere.

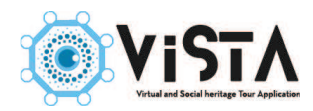

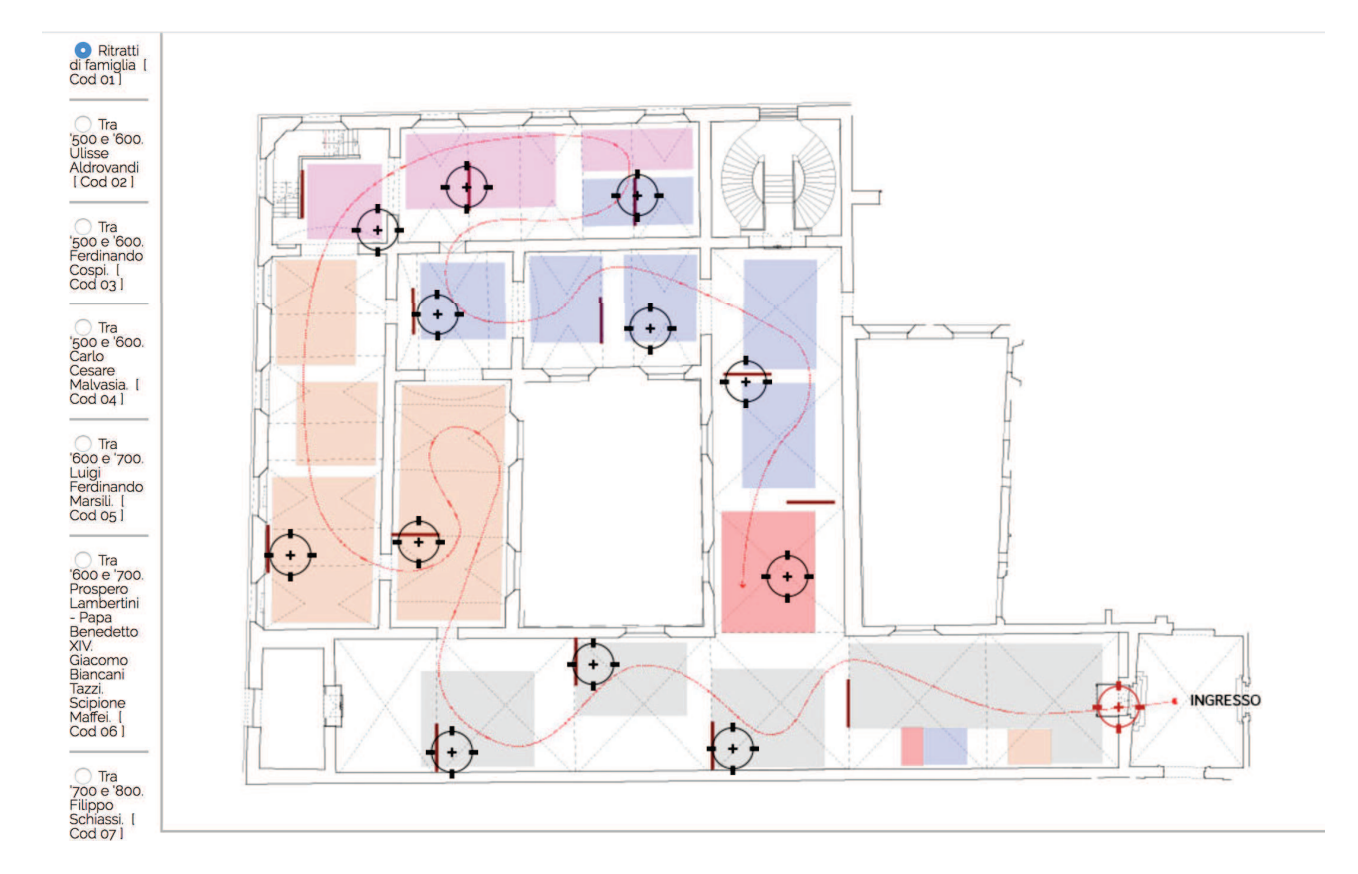

#### 5.2 Lingue straniere

Per caricare contenuti in una lingua diversa dall'italiano (se disponibile), si ripete la stessa sequenza analizzata al paragrafo 4.6. Selezionare dal menù a tendina posto in alto a destra il linguaggio desiderato, e aggiungere il contenuto in lingua straniera. É sufficiente modificare i titoli e il testo, mentre i file multimediali rimarranno i medesimi. Salvare e chiudere.

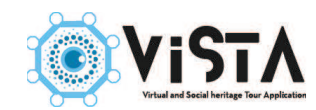

## **6. PERCORSI INTERNI**

I percorsi interni permettono di organizzare la fruizione del patrimonio intorno a un tema, oppure ad un pubblico differenziato, secondo un percorso a tappe. Come da titolo, i percorsi interni si usano in spazi chiusi. Per creare un percorso interno è necessario aver già caricato nel sistema l'immagine di una mappa (3.5), e aver creato le schede delle varie tappe (4.1). Si possono usare anche schede in categoria nascosta (2.6).

### 6.1 Creare un percorso interno

Nel menù di sinistra, cliccare su Percorsi, poi selezionare l'icona + nel menù di destra. Nella pagina appena aperta, compilare i vari campi per stabilire le specifiche del percorso interno. I campi sono nell'ordine:

**1 Visibilità del percorso interno**: permette di selezionare se rendere il percorso visibile al pubblico

**2 Numero di catalogo** (facoltativo): inserire un numero con cui richiamare il percorso tramite la tastiera numerica dell'app.

**3 Codice beacon** (facoltativo): inserire il codice minor del beacon a cui si desidera associare il percorso.

4 Titolo: inserire il titolo del percorso.

**5 Descrizione breve** (facoltativo): breve descrizione del percorso interno, per un massimo di sei parole.

6 Risorsa esterna (facoltativo): link ad una guida VISTA

|                                                      | Visibile sul Sito:                                                     | Stato del contenuto:                             |  |
|------------------------------------------------------|------------------------------------------------------------------------|--------------------------------------------------|--|
| Sezioni                                              |                                                                        | Salva le informazioni e rime                     |  |
| <ul> <li>Esplora Contenuti di<br/>Sezione</li> </ul> | Codice Inventario / Catalogo (sono armeessi solo numeri): 2018 2       | Codice Or. C Scarica l'Immagine                  |  |
| Patrimonio                                           |                                                                        | 1.1.1.1.1.1.1.1.1.1.1.1.1.1.1.1.1.1.1.1.         |  |
| Percorso di visita                                   |                                                                        |                                                  |  |
| Mappe interne                                        |                                                                        |                                                  |  |
| Biografie                                            |                                                                        |                                                  |  |
| Servizi                                              |                                                                        |                                                  |  |
| Eventi                                               | Codice del Beacon associato:                                           |                                                  |  |
| <ul> <li>Esplora Informazioni</li> </ul>             | Titolo:                                                                |                                                  |  |
| Homepage Sito                                        | Ritratti di famiglia                                                   |                                                  |  |
| Amministazione Shop                                  | Pianta della mostra                                                    |                                                  |  |
|                                                      |                                                                        |                                                  |  |
|                                                      | Risorsa esterna (può essere l'indirizzo d'un sito Web oppure l'indiriz | zzo di una guida Amamusei o di un app esterna):: |  |
|                                                      |                                                                        |                                                  |  |

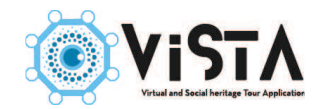

N.B. I file multimediali dei percorsi si riferiscono solo e soltanto alla presentazione del percorso stesso, e non alle sue tappe e contenuti. I file multimediali afferenti ai contenuti, devono essere caricati direttamente nelle schede.

Cliccare sull'etichetta Foto. Aggiungervi come prima immagine la mappa dello spazio chiusi in cui si snoda il percorso, e solo come seconda la foto di presentazione dello stesso.

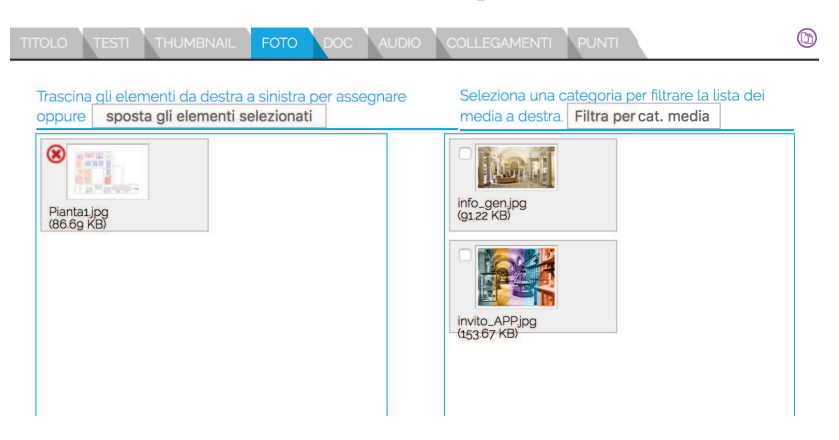

Cliccare l'etichetta Collegamenti e selezionare le schede patrimonio del percorso (1). Trascinarle nel riquadro, oppure spuntarle e premere su "Sposta elementi selezionati" (2).

A questo punto, ogni singola scheda è diventata una tappa del percorso. È possibile modificare le tappe del percorso muovendole tramite le frecce poste in alto a sinistra della scheda. Salvare.

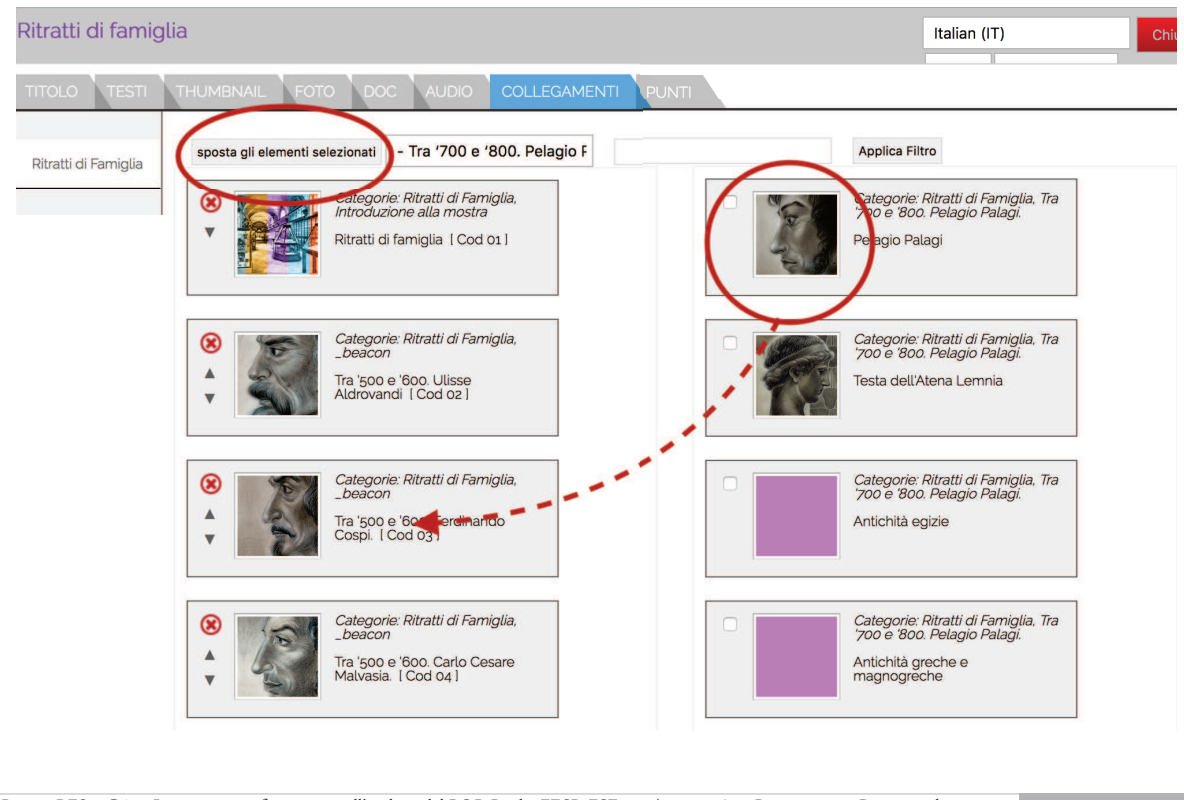

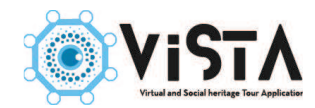

Dopo il salvataggio, cliccare sull'etichetta punti. La schermata si apre sulla mappa, con una serie di indicatori collocati al centro della stessa (1). Selezionando uno degli indicatori, sulla sinistra si evidenzia a quale scheda appartiene (2). Trascinare gli indicatori nella posizione sulla mappa desiderata (3). Salvare e chiudere.

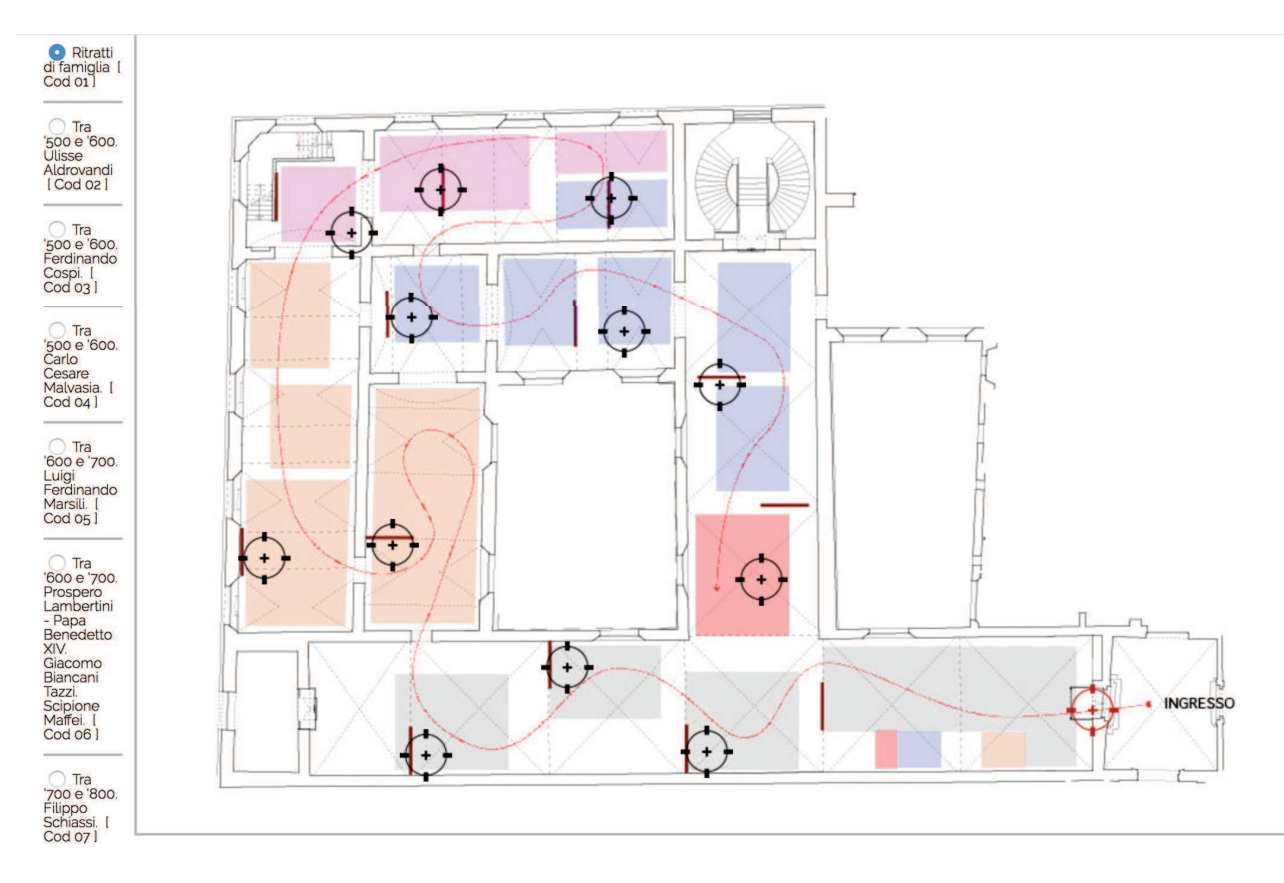

#### 6.2 Lingue straniere

Per caricare contenuti in una lingua diversa dall'italiano (se disponibile), si ripete la stessa sequenza analizzata al paragrafo 4.6. Selezionare dal menù a tendina posto in alto a destra il linguaggio desiderato, e aggiungere il contenuto in lingua straniera. É sufficiente modificare i titoli e il testo, mentre i file multimediali rimarranno i medesimi. Salvare e chiudere.

N.B. I percorsi si differenziano rispetto l'itinerario di visita, in quanto permettono di approfondire alcune tematiche della collezione. Per questo è buona norma fare ampio uso delle categorie nascoste all'interno dei percorsi, onde offrire al pubblico contenuti differenti rispetto a quello della visita canonica.

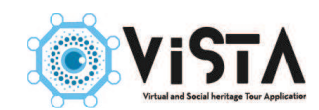

## 7. ITINERARI ESTERNI

I percorsi esterni permettono di organizzare la fruizione del patrimonio intorno a un tema, oppure ad un pubblico differenziato, secondo un percorso a tappe. Come da titolo, i percorsi esterni si attuano in spazi aperti, e necessitano di una copertura GPS e di una connessione internet costante.

Per creare un percorso esterno è necessario aver già creato le schede delle varie tappe (4.1), col relativo tag GPS (4.4). Si possono usare anche schede in categoria nascosta (2.6).

## 7.1 Creare un itinerario esterno

Nel menù di sinistra, cliccare su Percorsi e Sentieri, poi selezionare l'icona + nel menù di destra. Nella pagina appena aperta, compilare i vari campi per stabilire le specifiche dell'itinerario. I campi sono nell'ordine:

1 Visibilità dell'itinerario permette di selezionare se rendere il percorso visibile al pubblico

**2 Numero di catalogo** (facoltativo) inserire un numero con cui richiamare il percorso tramite la tastiera numerica dell'app.

**3 Codice beacon** (facoltativo) inserire il codice minor del beacon a cui si desidera associare l'itinerario.

4 Titolo inserire il titolo del percorso.

**5 Descrizione breve** (facoltativo) breve descrizione dell'itinerario, per un massimo di sei parole.

6 Risorsa esterna (facoltativo) link ad una guida VISTA

| Creato da:<br>catalogadmin (17/03/2017 10.51)                        | Ultima modifica da:<br>catalogadmin (2g/05/2017 0g/4g) |
|----------------------------------------------------------------------|--------------------------------------------------------|
| Visibile sul Sito:                                                   | Stato del contenuto:<br>Salva le informazioni e rima   |
| Codice Inventario / Catalogo ammessi solo numeri): 200 2             | Codice Or. 🕜 Scarica l'immagine                        |
|                                                                      |                                                        |
|                                                                      |                                                        |
|                                                                      |                                                        |
| Codice del Beacon associat                                           |                                                        |
| Titolo                                                               |                                                        |
| Il Rinascimento a Gravin 4                                           |                                                        |
| Descrizione Breve:<br>Viaggio nel rinascimentoese                    |                                                        |
| 5                                                                    |                                                        |
| Risorsa esterna (può essere 6) o di un sito Web oppure l'indirizzo d | li una guida Amamusei o di un app esterna):            |
|                                                                      |                                                        |

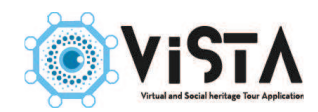

Cliccare sulle etichette dei file multimediali, per aggiungervi quelli relativi alla presentazione dell'itinerario. Proseguire cliccando sull'etichetta Collegamenti e selezionare le schede patrimonio dell'itinerario (1). Trascinarle nel riquadro, oppure spuntarle e premere su "Sposta elementi selezionati" (2).

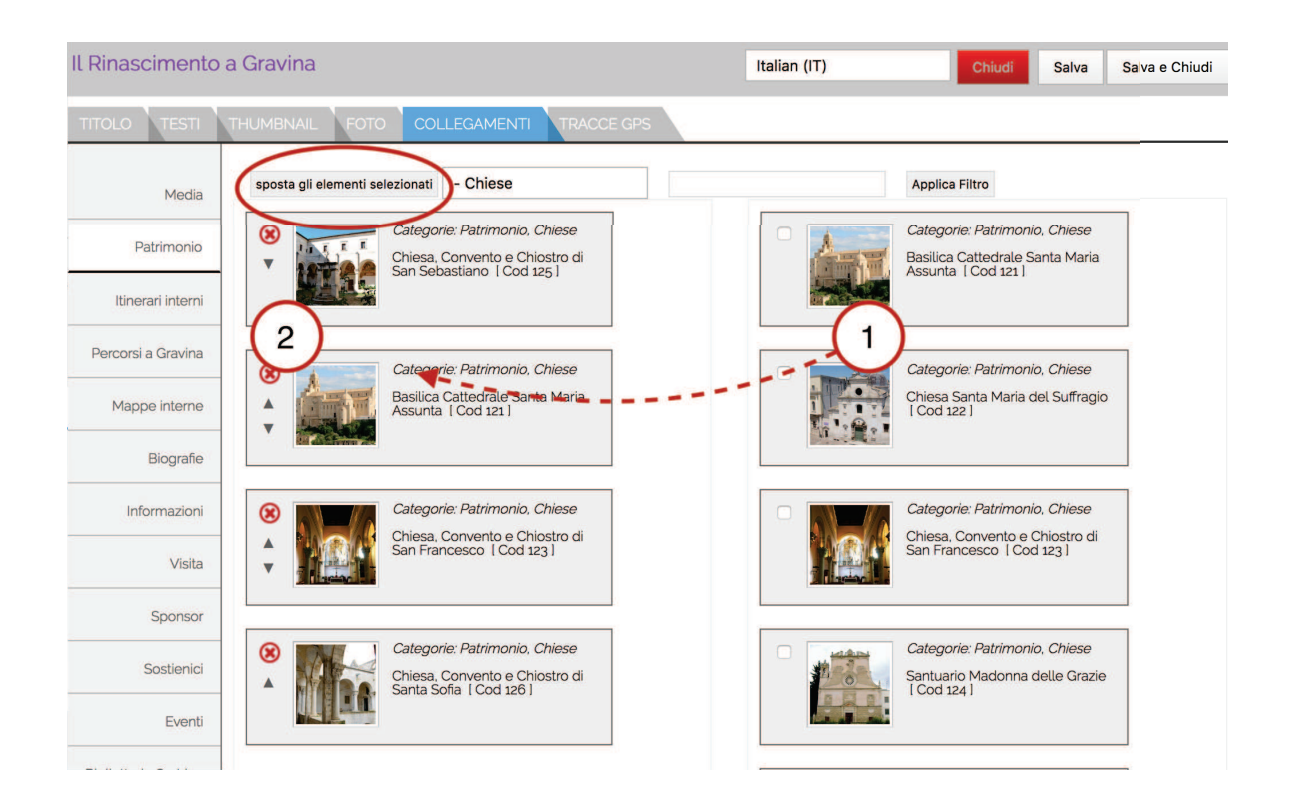

A questo punto, ogni singola scheda è diventata una tappa del percorso. È possibile modificare le tappe dell'itinerario muovendole tramite le frecce poste in alto a sinistra della scheda. Salvare.

Cliccare su Tracce GPS. In questa sezione si può vedere una mappa con i pin delle schede posizionati lungo di essa. Qui è possibile aggiungere una traccia GPS all'itinerario, per consentire la navigazione GPS agli utenti dell'app. Per fare ciò, cliccare sulla mappa in prossimità del pin corrispondente alla prima tappa dell'itinerario.

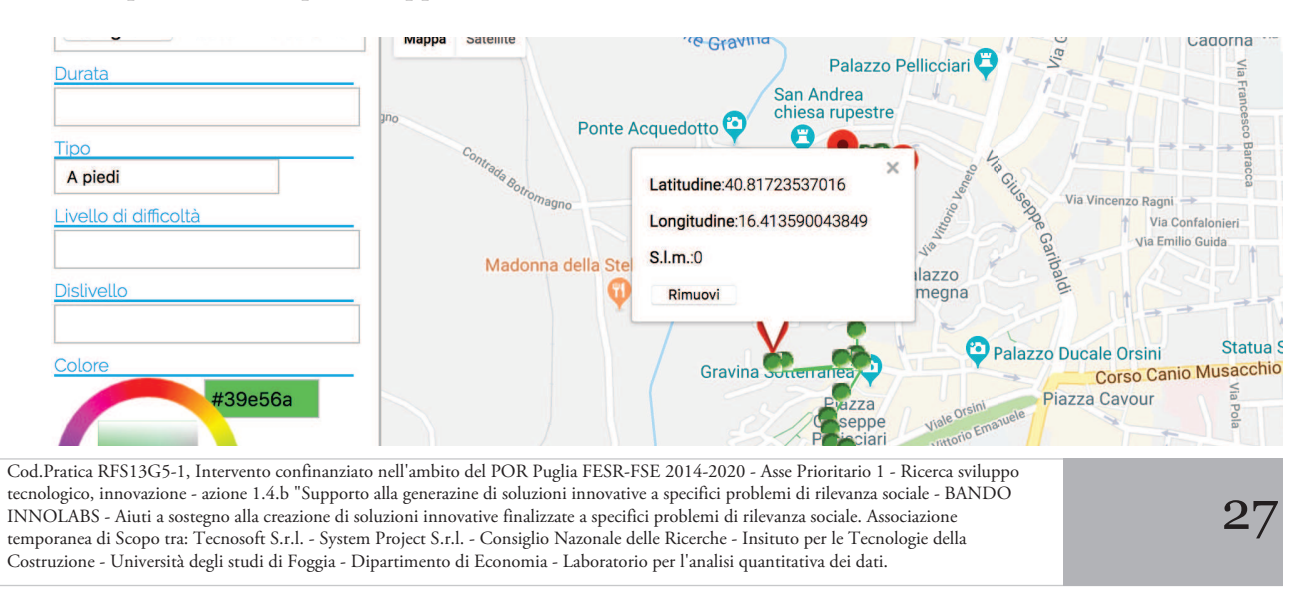

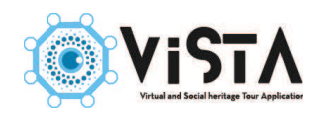

Il simbolo verde apparso è un tag GPS, con le coordinate precise del luogo. Continuare a tracciare l'itinerario, seguendo le strade sulla mappa, in maniera da connettere tutte i pin presenti. La linea colorata che appare è il percorso. Non importa che sia perfettamente collimante con le strade presenti sulla mappa. Per cambiare colore alla traccia, utilizzare il tool sulla sinistra dello schermo (1).

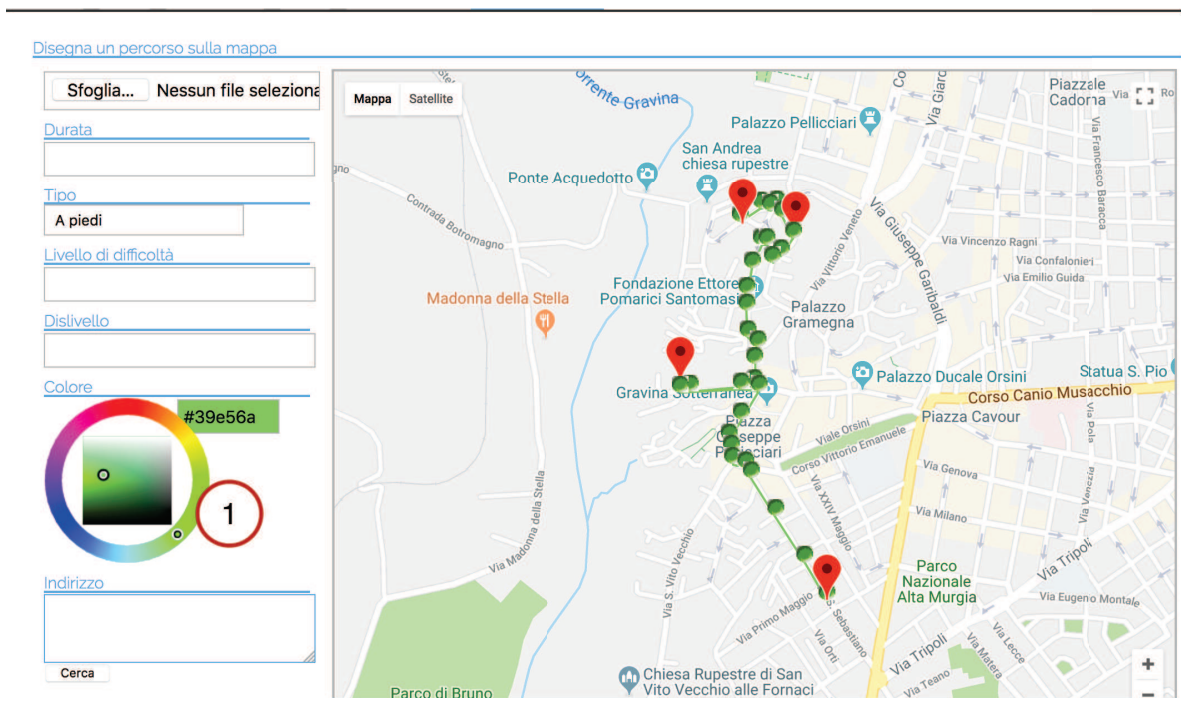

Finito di tracciare l'itinerario, salvare e chiudere.

#### 7.2 Lingue Straniere

Per caricare contenuti in una lingua diversa dall'italiano (se disponibile), si ripete la stessa sequenza analizzata al paragrafo 4.6. Selezionare dal menù a tendina posto in alto a destra il linguaggio desiderato, e aggiungere il contenuto in lingua straniera. É sufficiente modificare i titoli e il testo, mentre i file multimediali rimarranno i medesimi. Salvare e chiudere.

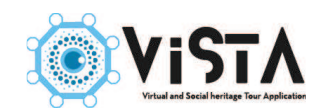

## 8. ALTRE FUNZIONALITÀ

#### 8.1 Eventi

Per impostare un eventi, cliccare su Eventi nel menù di sinistra, poi selezionare l'icona + nel menù di destra. Compilare i vari campi per stabilire le specifiche dell'evento:

1 Visibilità dell'evento permette di selezionare se rendere la scheda visibile al pubblico.

2 Evidenza sul menù Permette di evidenziare l'evento all'interno del sito web dell'evento.

**3 Numero di catalogo** (facoltativo) inserire un numero con cui richiamare l'evento tramite la tastiera numerica dell'app.

**4 Codice beacon** (facoltativo) inserire il codice minor del beacon a cui si desidera associare l'evento.

**5 Titolo** inserire il titolo dell'evento.

6 Descrizione breve (facoltativo) breve descrizione dell'evento, per un massimo di sei parole.

7 Risorsa esterna (facoltativo) link ad una guida VISTA

8 Social network inserire il link alla pagina social dell'evento.

9 Categorie selezionare dal menù a tendina la categoria a cui appartiene l'evento.

| Dashboard                                                     | TITOLO TESTI VALIDITÀ THUMBNAIL FOTO DOC AUDIO COLLEGAMENTI GOOGLE MAP                                           |
|---------------------------------------------------------------|----------------------------------------------------------------------------------------------------|
| <ul> <li>Organizza Categorie</li> <li>Carica Media</li> </ul> | Visibile sul Sito: Usibile sull'App: In evidenza nel menù: 2 Stato del contenuto:                                |
| Sezioni                                                       | Codice Inventario / Catalogo (sono ammessi solo nume 3                                                           |
| <ul> <li>Esplora Contenuti di<br/>Sezione</li> </ul>          | Codice del Beacon associato: 4                                                                                   |
| <ul> <li>Patrimonio</li> <li>Percorsi e Sentieri</li> </ul>   | Titolo:                                                                                                    |
| Itinerari interni                                             | Descrizione Breve:                                                                                               |
| Mappe interne                                                 | 6                                                                                                    |
| Biografie                                                     | Risorsa esterna (può essere l'indirizzo di un sito Web op: 7 dirizzo di una guida Amamusei o di un app esterna): |
| Eventi                                                        | Inserisci il nome fornito dal Social Network di rifermento.                                                      |
| Vegozio                                                       |                                                                                                    |
| <ul> <li>Esplora Informazioni</li> </ul>                      |                                                                                                    |
| Homepage Sito                                                 |                                                                                                    |
|                                                               |                                                                                                    |
|                                                               |                                                                                                    |
|                                                               | Categorie Disponibili (selocina la categoria e clicca Aqqiungi per assegnare):                                   |
|                                                               | Eventi 9 Aggiungi                                                                                                |

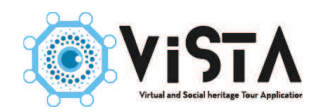

Procedere con l'inserimento dei contenuti, dei file multimediali, di eventuali tag GPS (4.4) e collegamenti (4.5).

## 8.1.1. Validità dell'evento

Cliccare sull'etichetta Validità. Inserire la data di inizio evento (1), e quella di termine (2). Si può altresì programmare quando l'evento sarà pubblicato sul sito web (3), e la sua data di depubblicazione (4).

| TOLO TESTI VALIDITÀ        | THUMBNAIL FOTO DOC AUDIO COLLEGAMENTI | GOOGLE MAP |
|----------------------------|---------------------------------------|------------|
| Data Inizio:               |                                       |            |
| 21/03/2018                 | (1) ×                                 |            |
| Data Fine:                 |                                       |            |
| 23/09/2018                 | 2 *                                   |            |
| Data Inizio Pubblicazione: |                                       |            |
| 14/03/2018                 | 3 *                                   |            |
| Data Fine Pubblicazione:   |                                       |            |
| 01/10/2018                 | (4) ×                                 |            |

Nella sezione, gli eventi sono elencati in base alla data del loro svolgimento, ovvero se essi siano in corso, futuri, o terminati. Per gestire gli eventi, filtrarli attraverso l'apposito menù a tendina. Per ovvi motivi, sono modificabili soltanto gli eventuali attuali o futuri.

#### 8.2 Sponsor

Cliccare su Sponsor nel menù di sinistra, poi selezionare l'icona + nel menù di destra. Inserire un titolo per lo sponsor, un link al suo sito, e una thumbnail di rappresentanza. Salvare e chiudere.

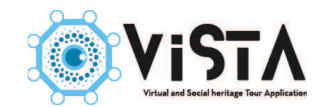

## 9. Home page sito

Home page sito è la sezione che permette la gestione dell'home page del proprio sito internet, oltre ad alcune funzionalità generali della guida, quali il suo titolo e la foto della copertina dell'app.

## 9.1 Funzioni generali

Cliccare su Home Page Sito (1), poi selezionare Visualizza e amministra logo/Copertina app/Colore sfondo. (2).

| Dashboard     Organizza Categorie     Carica Media     Sezioni                                                                     | Visualizza e amministra le informazio<br>Visualizza e<br>amministra<br>Logo / Copertina App<br>/ Colore sfondo | oni per il template              | detsito e per l'app:<br>/isualizza il menù principale |
|----------------------------------------------------------------------------------------------------|----------------------------------------------------------------------------------------------------|----------------------------------|-------------------------------------------------------|
| <ul> <li>Esplora Contenuti di Sezione</li> <li>Esplora Informazioni</li> <li>Homepage Sito</li> <li>Amministazione Shop</li> </ul> | Visualizza e amministra i component                                                                            | ti principali della H<br>homepag | Home Page del sito:<br>ge slider                      |
|                                                                                                    | Mostre                                                                                                    |                                  | Eventi                                                |

Titolo – Permette di modificare il titolo della guida e del sito internet.

Cliccare sull'etichetta "Titolo", inserire il titolo della guida nell'apposita stringa, salvare e chiudere.

|                                         | AmaCittà - Guida dimostrativa                                         |
|-----------------------------------------|-----------------------------------------------------------------------|
| Dashboard                               | TITOLO LOGO APP: SFONDO SITO: COLORE SFONDO SCEGLI IL LAYOUT DEL SITO |
| <ul> <li>Organizza Categorie</li> </ul> | Titolo:                                                               |
| Carica Media                            | AmaCittà - Guida dimostrativa                                         |
| Sezioni                                 |                                                                       |

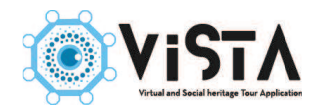

**Logo** – Permette di modificare il logo della guida. Esso apparirà nella pagina di download dell'app, nella copertina e nell'home page del sito.

Cliccare sull'etichetta "Logo", trascinare nel riquadro la thumbnail precedentemente caricata nella destinazione Museo (3.2, 3.5). Salvare e chiudere.

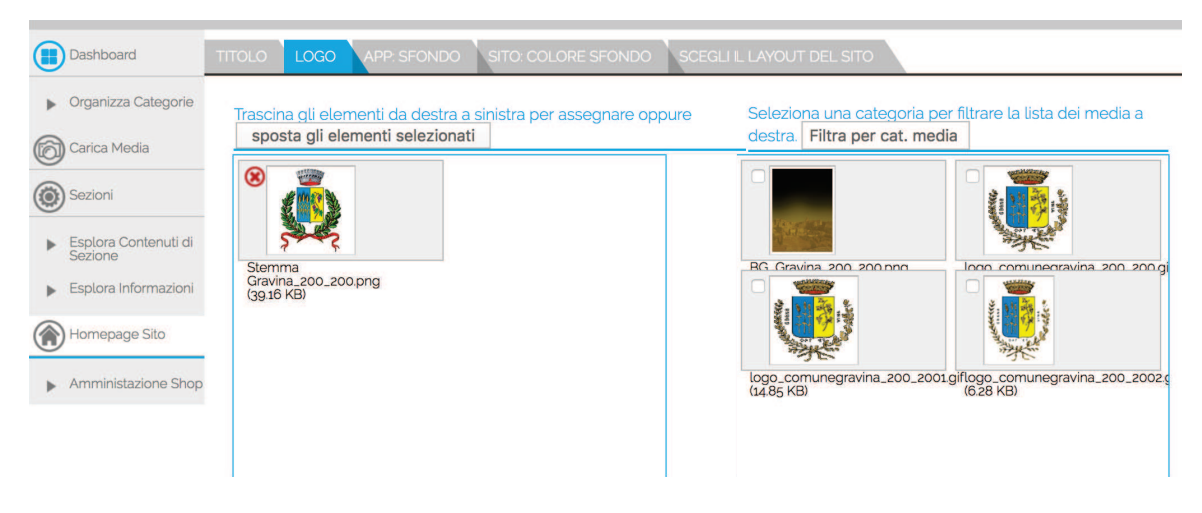

App: Sfondo - Permette di modificare la copertina della guida, da vedersi sull'app.

Cliccare sull'etichetta "App:Sfondo", trascinare nel riquadro l'immagine precedentemente caricata nella destinazione Museo (3.2, 3.5). Salvare e chiudere.

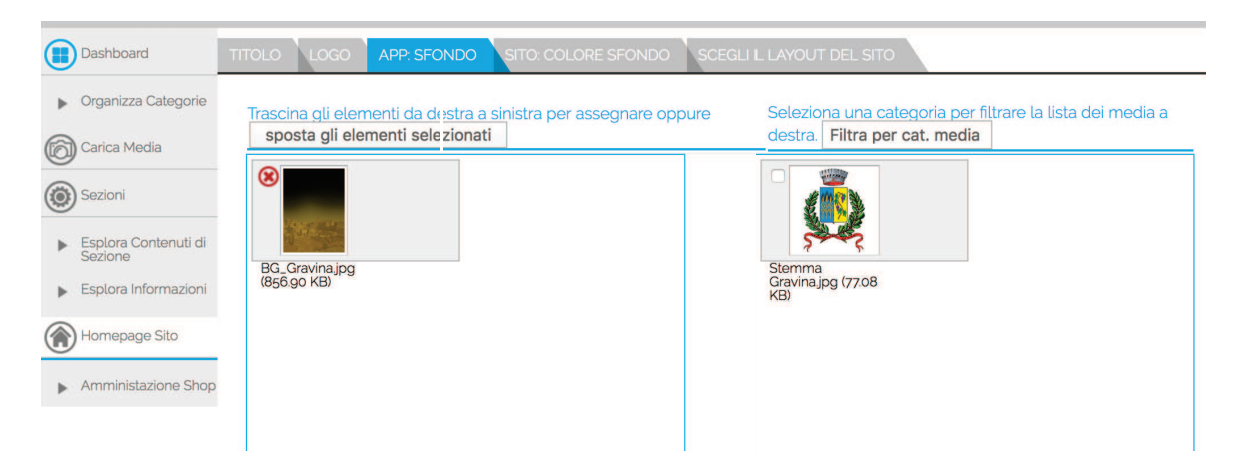

#### Sito: Colore sfondo – Permette

di modificare il colore del sito

web. Cliccare sull'etichetta "Sito:Colore sfondo", modificare le levette per scegliere il colore desiderato, o, in alternativa, inserire il suo codice esadecimale. Salvare e chiudere.

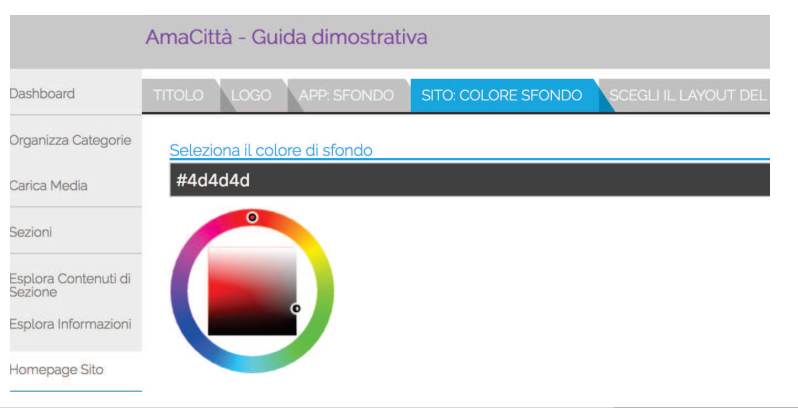

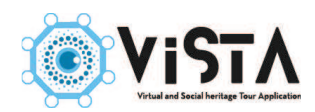

Scegli il layout del sito – Permette di

scegliere la forma del proprio sito web.

Le opzioni sono due: Fissa (1) corrisponde alla versione classica, composta di un insieme di blocchi ben definiti e separati tra loro; Fluida (2) è la versione aggiornata, con una struttura più ampia, a tutto schermo, e con le varie parti in-

terconnesse tra loro. Cliccare sull'eti-

| Dashboard                                                         | TITOLO LOGO APP   | SFONDO SITO: COLORE SFONDO | SCEGLI IL LAYOUT DEL SITO |
|-------------------------------------------------------------------|-------------------|----------------------------|---------------------------|
| <ul> <li>Organizza<br/>Categorie</li> <li>Carica Media</li> </ul> | Fisso<br>✓ Fluido |                            |                           |
| Sezioni                                                           |                   |                            |                           |
| <ul> <li>Esplora<br/>Contenuti di</li> </ul>                      |                   |                            |                           |
| <ul> <li>Esplora<br/>Informazioni</li> </ul>                      |                   |                            |                           |

chetta "Scegli il layout del sito" e selezionare dal menù la versione desiderata. Salvare e chiudere.

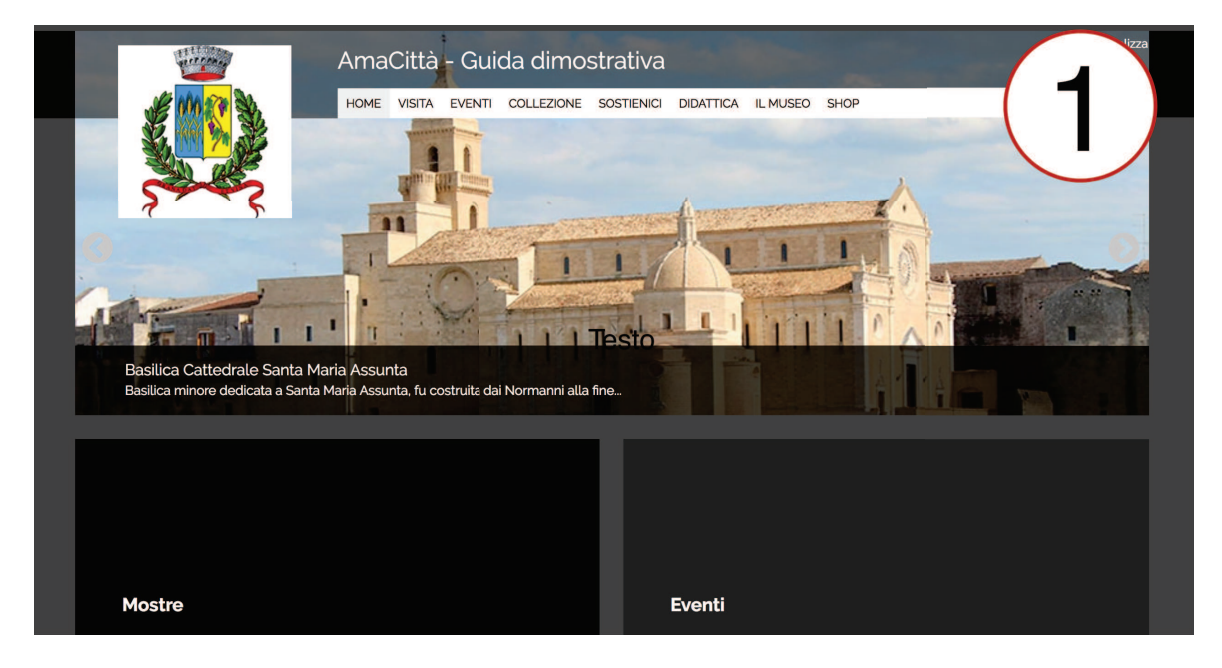

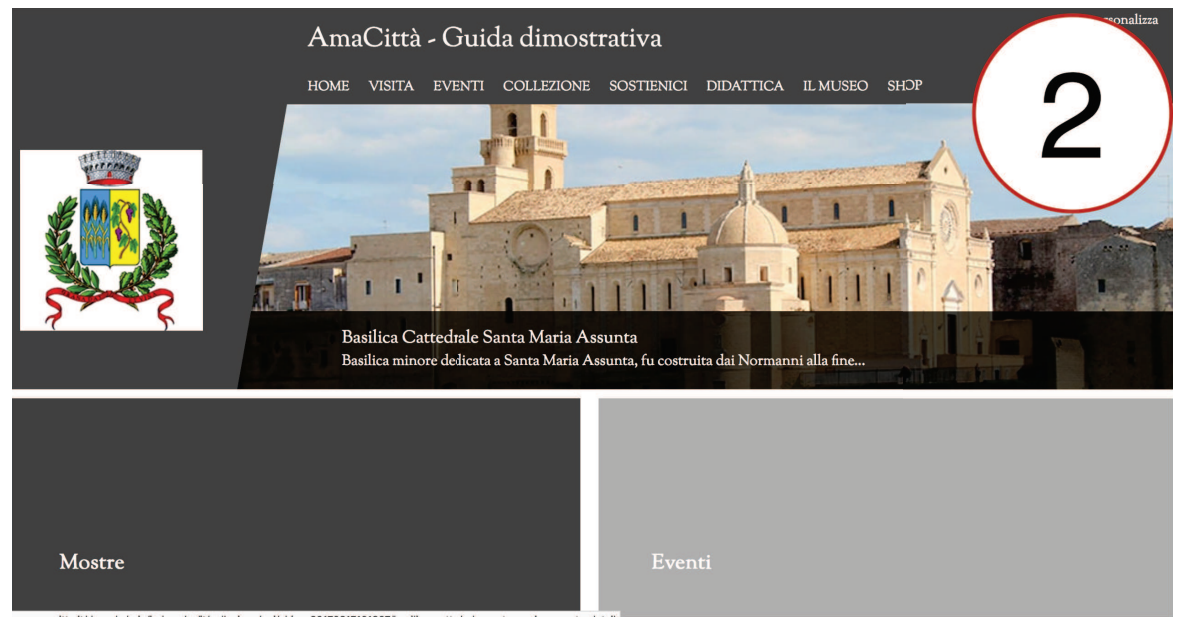

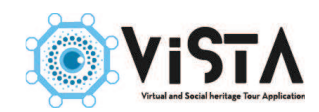

## 9.2 Home Page

L'Home Page di AmaCittà si compone di diversi elementi, ognuno con una propria funzione specifica, che sfruttano in parti contenuti precedentemente caricati nel sistema. Le diverse parti si amministrano in maniera differente tra loro, e permettono di accedere a determinati contenuti in maniera più rapida rispetto alla normale navigazione via menù. Le diverse componenti dell'Home Page sono:

**Barra dei menù** – Riassume tutti gli elementi visibili nel sito, e permette la loro navigazione. **Logo** – Logo scelto per il sito. Funzione da tasto Home, quindi consente di tornare alla pagina iniziale in ogni momento.

**Slider** – Sequenza di immagini di presentazione della guida. L'utente, cliccando su di esso, entrerà nella pagina relativa alla scheda appena mostrata.

Sezioni – Permette l'accesso rapido ad alcune delle sezioni della guida.

**Pagine** – Permette l'accesso rapido ad alcune pagine specifiche della guida.

**Informazioni** – Striscia in cui sono riepilogate le informazioni basilari per la visita. **Sponsor** - Lo spazio in cui sono visibili eventuali sponsor.

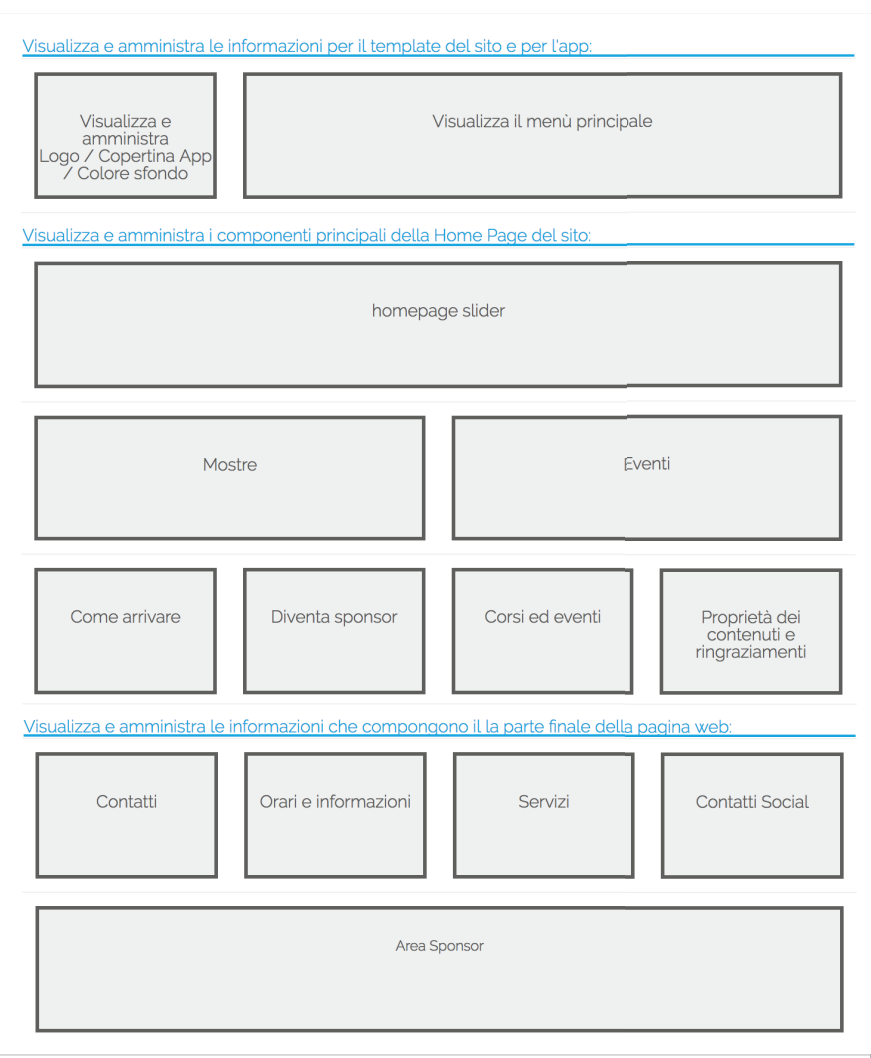

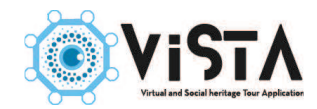

Durante il proseguo dei lavori, è importante consultare spesso l'anteprima del sito per vedere il risultato delle varie modifiche. Per far ciò, cliccare sull'icona Vista nel menù di destra.

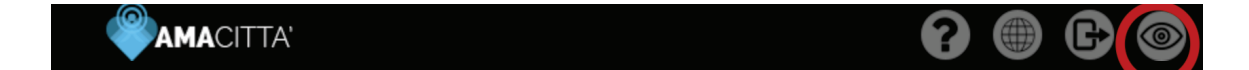

#### 9.3 Menù

Il menù riflette direttamente le sezioni presenti nel sito. Ogni modifica ad una sezione, e alla sua visibilità, ha quindi un impatto diretto con la composizione del menù (2.2). Fanno eccezioni le sezioni riguardanti la fruizione e il suo patrimonio, le quali sono raggruppate sotto la paletta "Collezioni", la quale è immodificabile dal CMS; pertanto, anche se venissero rese invisibili tutte le sezioni relative al patrimonio, la dicitura Collezioni sarebbe comunque visibile nel menù. Per la sua modifica, richiedere alla casa madre.

### 9.4 Slider

Per modificare lo slider, entrare in Home Page Sito (1) e selezionare Homepage Slider (2).

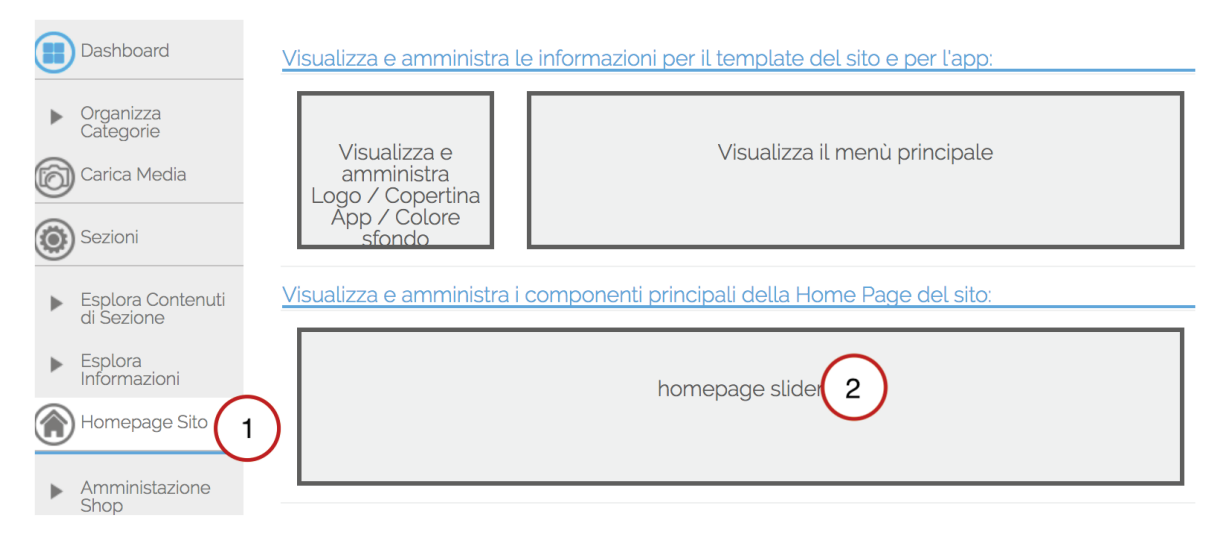

In "Titolo" sono elencati tutti gli slider disponibili. Possono essere creati un numero infinito di slider, sebbene possa esserne utilizzato soltanto uno. Di default, è disponibile lo slider chiamata "homepage slider", per crearne uno, premere aggiungi e inserire il nome nella stringa. Salvare.

| Rimuov |
|--------|
| 8      |
| 8      |
|        |

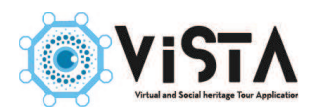

Selezionare uno slider e proseguire cliccando sull'etichetta Collegamenti. Esistono due diverse tipologie di slider, uno composto da singole schede con le relative immagini, un'altra con un numero definito di elementi casuale di una singola categoria. Selezionare la tipologia di slider nel menù a tendina.

| TITOLO | COLLEGAMENTI                        |  |
|--------|-------------------------------------|--|
| Tipo:  |                                     |  |
| ✓ Cate | egorie                              |  |
| Nume   | ro massimo di elementi da mostrare: |  |
| Tutti  |                                     |  |
| Catego | orie:                               |  |
|        | Media                               |  |
|        | Media                               |  |
|        | Media                               |  |
|        | Media                               |  |
|        | Media                               |  |
|        | Media                               |  |

### 9.4.1 Slider Elementi

Scegliendo Elementi, si possono selezionare le singole schede. Nel secondo menù a tendina sono elencate le varie schede suddivise per sezione, sceglierne una e cliccare su aggiungi (1). Ripetere l'operazione per tutte le schede desiderate. Per stabilire un'ordine di visualizzazione, usare le apposite frecce (2). Salvare e chiudere.

| Tipo:                                 |                                                                                                    |         |            |
|---------------------------------------|----------------------------------------------------------------------------------------------------|---------|------------|
| Elementi                              |                                                                                                    |         |            |
| Elementi:                             |                                                                                                    |         |            |
| Coloziono ali olomonti dollo          | The second second second second second second second second second second second second second second second s |         |            |
| Seleziona qu'elementi dalla           | lista da mostrare nello slider:                                                                                |         |            |
| Basilica Cattedrale Santa N           | lista da mostrare nello slider:<br>Aggiungi                                                                    |         |            |
| Basilica Cattedrale Santa M<br>Titolo | lista da mostrare nello slider:<br>Aggiungi                                                                    | Rimuovi | Ordinament |
| Basilica Cattedrale Santa Maria A     | lista da mostrare nello slider:<br>Aggiungi<br>ssunta                                                          | Rimuovi | Ordinament |

#### 9.4.2 Slider Categorie

Scegliendo Categorie, si può selezionare quale categoria e sezione mostrare nello slider. Spuntare nell'elenco la categoria selezionata (1), poi selezionare quante schede mostrare di essa (2). Le categorie possono essere elencate in più pagine, e si naviga tra esse tramite i pulsanti posti sotto l'elenco (3). Salvare e chiudere.

| Categ        | orie                             |                       |
|--------------|----------------------------------|-----------------------|
| umor         | a massimo di olomonti da mostrar |                       |
| Tutti        |                                  | G.                    |
| Tutt         |                                  |                       |
| <u>atego</u> | rie:                             | NoIt-                 |
|              | Media                            | Media                 |
|              | Media                            | - Mappe               |
|              | Media                            | - Artisti             |
|              | Media                            | - Info                |
|              | Media                            | - Pubblicazioni Media |
|              | Media                            | - Oggettistica Media  |
|              | Media                            | - Edifici             |
|              | Media                            | Chiese                |
|              | Media                            | Castelli e Palazzi    |
|              | Media                            | Musei                 |
| 1            | Media                            | - Opere               |
| 1            | Media                            | - Servizi             |
| -            | Madia                            | Bistoranti            |

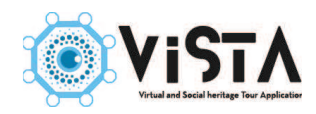

In entrambi i casi, per un risultato ottimale, si consiglia di utilizzare schede con immagini superiori a 1024x500 pixel.

### 9.5 Sezioni

Selezionare Home Page Sito (1), poi cliccare su uno dei due riquadri corrispondenti alle Sezione (2).

| Dashboard                                            | Visualizza e amministra le informazioni per il template del sito e per l'app:                          |
|------------------------------------------------------|----------------------------------------------------------------------------------------------------|
| Organizza<br>Categorie     Carica Media     Sezioni  | Visualizza e Visualizza il menù principale<br>amministra<br>Logo / Copertina<br>App / Colore<br>sfondo |
| <ul> <li>Esplora Contenuti di<br/>Sezione</li> </ul> | Visualizza e amministra i componenti principali della Home Page del sito:                              |
| Esplora<br>Informazioni     Homepage Sito            | homepage slider                                                                                        |
| <ul> <li>Amministazione</li> <li>Shop</li> </ul>     |                                                                                                    |
|                                                      | Mostre 2 Eventi                                                                                        |
|                                                      | Come arrivare Diventa sponsor Corsi ed eventi Proprietà dei                                            |

Nell'elenco, spuntare la sezione o categoria a cui si vuole dare accesso in home page. Salvare e chiudere. Ripetere l'operazione coi restanti quadrati.

| Dashboard                                        | OLLEGAMENTI |                       |
|--------------------------------------------------|-------------|-----------------------|
| <ul> <li>Organizza</li> <li>Categorie</li> </ul> | Media       | Media                 |
| Carica Media                                     | Media       | - Mappe               |
|                                                  | Media       | - Artisti             |
| Sezioni                                          | Media       | - Info                |
| Esplora Contenuti di                             | Media       | - Putblicazioni Media |
| Esplora                                          | Media       | - Oggettistica Media  |
| Informazioni                                     | Media       | - Edifici             |
| Homepage Sito                                    | Media       | Chiese                |
| Amministazione                                   | Media       | Castelli e Palazzi    |
| Shop                                             | Media       | Musei                 |
|                                                  | Media       | - Opere               |
|                                                  | Media       | - Servizi             |
|                                                  | Media       | Ristoranti            |

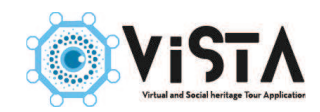

#### 9.6 Pagine

Selezionare Home Page Sito (1), poi cliccare su uno dei quattro riquadri corrispondenti delle Pagine (2).

| Sezione                                      |                         |                         |                          |                                                |  |
|----------------------------------------------|-------------------------|-------------------------|--------------------------|------------------------------------------------|--|
| <ul> <li>Esplora<br/>Informazioni</li> </ul> |                         | homepage slider         |                          |                                                |  |
| Homepage Sito                                | 1                       | non ichaße sinder       |                          |                                                |  |
| Amministazione<br>Shop                       |                         |                         |                          |                                                |  |
|                                              | Mo:                     | stre                    | Ev                       | enti                                           |  |
|                                              |                         |                         |                          |                                                |  |
|                                              | Come arrivare           | Diventa sponsor 1       | Corsi ed eventi          | Proprietà dei<br>contenuti e<br>ringraziamenti |  |
|                                              | Visualizza e amministra | le informazioni che com | pongono il la parte fina | le della pagina web:                           |  |
|                                              | Contatti                | Orari e informazioni    | Servizi                  | Contatti Social                                |  |

Spuntare nell'elenco la pagina a cui si vuole dare accesso diretto in Home Page. Salvare e chiudere. Ripetere l'operazione coi restanti riquadri.

| M     | lodific | a : Diventa sponsor                                                                                        | Chiudi Salva |
|-------|---------|----------------------------------------------------------------------------------------------------|--------------|
| C     | COLLEGA | AMENTI                                                                                                    |              |
|       |         | Patrimonio: Basilica Cattedrale Santa Maria Assunta<br>Categorie: Patrimonio/Chiese                        |              |
|       |         | Patrimonio: Biblioteca Finya<br>Categorie: Patrimonio/Castelli, Palazzi e Monumenti                        |              |
|       |         | Patrimonio: Castello Svevo di Federico II<br>Categorie: Patrimonio/Castelli, Palazzi e Monumenti           |              |
| ti di |         | Patrimonio: Chiesa Rupestre della Madonna della Stella<br>Categorie: Patrimonio/Vita Rupestre              |              |
|       |         | Patrimonio: Chiesa Rupestre di San Basilio e Rione Piaggio<br>Categorie: Patrimonio/Vita Rupestre          |              |
|       |         | Patrimonio: Chiesa Rupestre di San Michele delle Grotte e Fondovivo<br>Categorie: Patrimonio/Vita Rupestre |              |
| _     |         | Patrimonio: Chiesa Rupestre di Santa Maria degli Angeli<br>Categorie: Patrimonio/Vita Rupestre             |              |
|       |         | Patrimonio: Chiesa Santa Maria del Suffragio<br>Categorie: Patrimonio/Chiese                               |              |
|       |         | Patrimonio: Chiesa, Convento e Chiostro di San Francesco<br>Categorie: Patrimonio/Chiese                   |              |
|       |         | Patrimonio: Chiesa, Convento e Chiostro di San Sebastiano<br>Categorie: Patrimonio/Chiese                  |              |
|       | 0       | Patrimonio: Chiesa, Convento e Chiostro di Santa Sofia<br>Categorie: Patrimonio/Chiese                     |              |
|       |         | Patrimonio: Complesso Rupestre delle Sette Camere<br>Categorie: Patrimonio/Vita Rupestre                   |              |

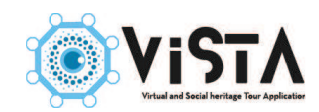

## 9.7 Informazioni

## 9.7.1 Contatti

Cliccare su Home Page Sito (1) e poi selezionare Contatti (2).

| Homepage Sito |                         | поттераў                | Je suder                  |                                                |
|---------------|-------------------------|-------------------------|---------------------------|------------------------------------------------|
|               | Мо                      | stre                    | Eve                       | enti                                           |
|               | Come arrivare           | Diventa sponsor         | Corsi ed eventi           | Proprietà dei<br>contenuti e<br>ringraziamenti |
|               | Visualizza e amministra | le informazioni che com | pongono il la parte final | e della pagina web:                            |
|               | Contatti                | Orari e informazior     | 2 Servizi                 | Contatti Social                                |

Compilare i vari campi con le informazioni corretto. Salvare e chiudere.

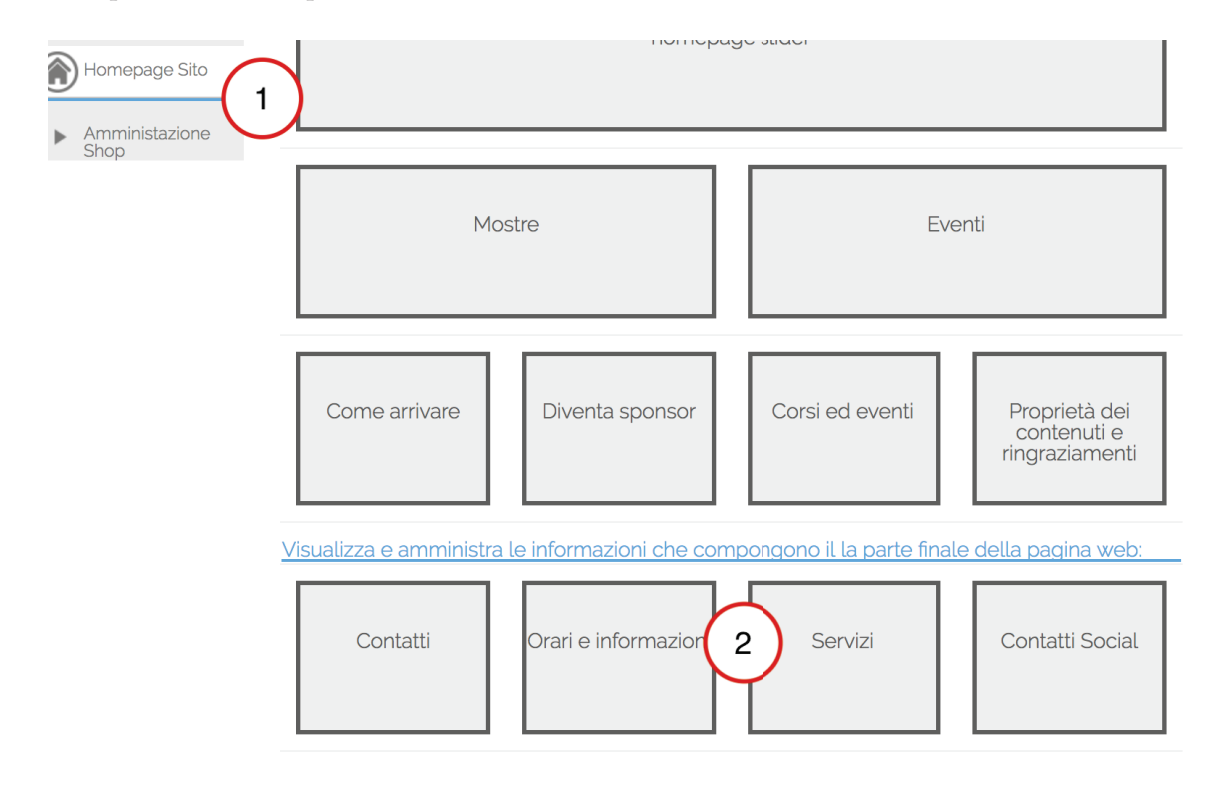

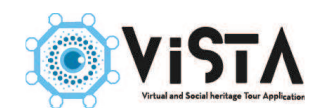

## 9.7.2 Orari e informazioni

Cliccare su Home Page Sito (1) e poi selezionare Orari e informazioni (2).

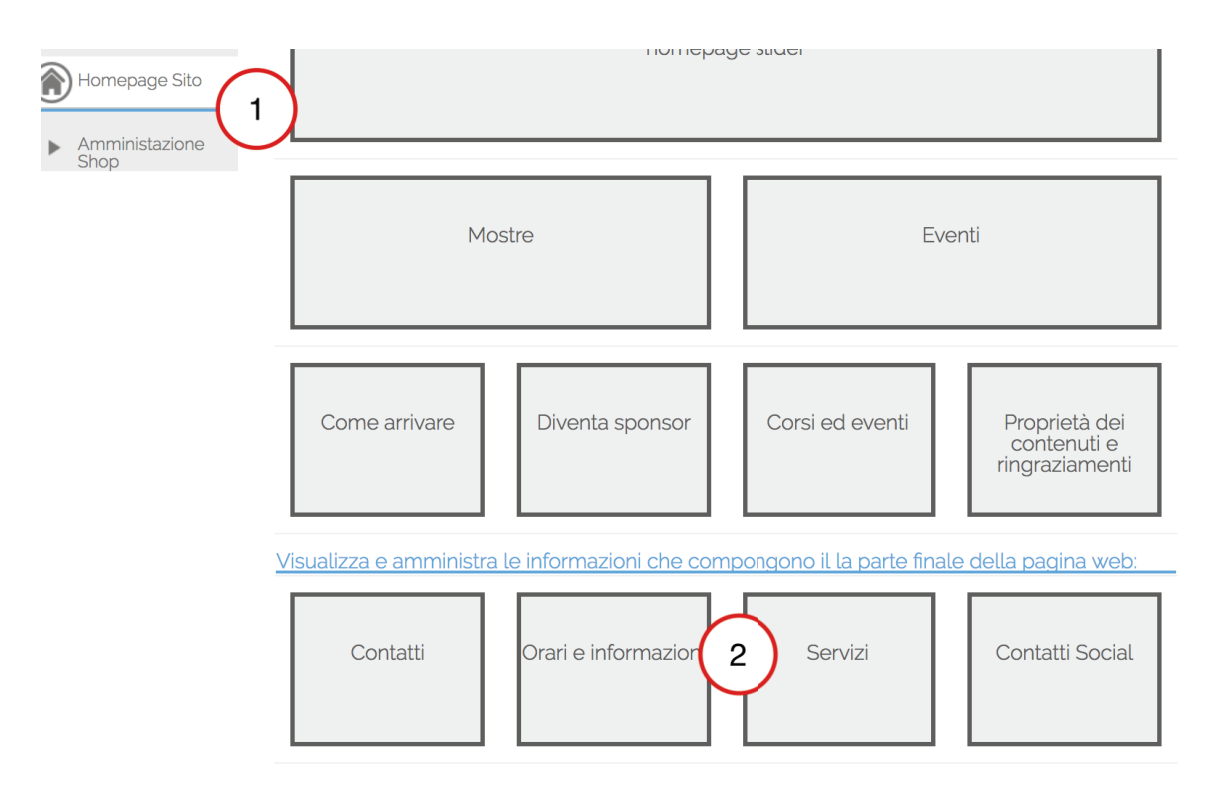

Inserire nel campo di testo le informazione desiderate. Salvare e chiudere.

| ri e informazioni                                                            | Chiudi Salva Salva e Ch | niudi |
|------------------------------------------------------------------------------|-------------------------|-------|
| DIFICA                                                                       |                         |       |
| Prari e informazioni:                                                        |                         |       |
| B I U AR E = = = ■ Styles • Paragraph •                                      |                         |       |
| ∃ 扫   達 健   *) №   ∞ ※ Ů ▼ ✔ ® #™                                            |                         |       |
| $= \langle 2   \underline{\mathbf{m}}   \mathbf{x}_i   \mathbf{x}'   \Omega$ |                         |       |
|                                                                              |                         |       |
|                                                                              |                         |       |
|                                                                              |                         |       |
|                                                                              |                         |       |
|                                                                              |                         |       |
|                                                                              |                         |       |
|                                                                              |                         |       |
|                                                                              |                         |       |

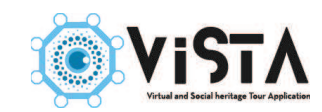

#### 9.7.3 Servizi

| Homepage Sito |                                | ווטוופאמצ               | ות אוימהו                  |                                                |
|---------------|--------------------------------|-------------------------|----------------------------|------------------------------------------------|
|               | Mc                             | stre                    | Eve                        | nti                                            |
|               | Come arrivare                  | Diventa sponsor         | Corsi ed eventi            | Proprietà dei<br>contenuti e<br>ringraziamenti |
|               | <u>Visualizza e amministra</u> | le informazioni che com | pongono il la parte finale | e della pagina web:                            |
|               | Contatti                       | Orari e informazioni    | Servizi 2                  | Contatti Social                                |

Cliccare su Home Page Sito (1) e poi selezionare Servizi (2).

Nella lista, spuntare tutti i servizi offerti dal museo. Salvare e chiudere.

| Selez | iona i servizi disponibili:        |
|-------|------------------------------------|
|       | Servizi                            |
|       |                                    |
|       | Archivio grafico                   |
|       | Archivio storico                   |
|       | Archivio                           |
|       | Area bimbo                         |
|       | Sala per attività didattica        |
|       | Bar, caffetteria                   |
|       | Barriere architettoniche           |
|       | Biblioteca                         |
|       | Biglietteria, portineria           |
|       | Book-shop                          |
|       | Accesso per persone con disabilità |
|       | Fototeca                           |
|       | Guardaroba                         |
|       | Servizi igienici                   |
|       | Punto informazioni                 |
|       | Parcheggio auto                    |
|       | Sala proiezione, conferenza        |
|       | Punto Computer                     |
|       | Punto musica                       |
|       | Punto soccorso                     |
|       | Punto Sosta                        |
|       | Punto Telefono                     |
|       | Ristorante                         |
|       | Sala studio                        |
|       | Videoteca                          |

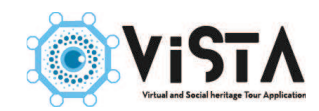

## 9.7.4 Contatti Social

| Homepage Sito |                         | поттера                 | ye suder                   |                                                |
|---------------|-------------------------|-------------------------|----------------------------|------------------------------------------------|
|               | Mo                      | stre                    | Eve                        | enti                                           |
|               | Come arrivare           | Diventa sponsor         | Corsi ed eventi            | Proprietà dei<br>contenuti e<br>ringraziamenti |
| <br>2         | /isualizza e amministra | le informazioni che com | npongono il la parte final | e della pagina web:                            |
|               | Contatti                | Orari e informazioni    | Servizi                    | Cor 2 jal                                      |

Cliccare su Home Page Sito (1) e poi selezionare Contatti Social (2).

Copiare, negli spazi, l'indirizzo delle proprie pagine social. Salvare e chiudere

| Contatti Social         | Chiudi Salva Salva e Chiudi |
|-------------------------|-----------------------------|
| MODIFICA                |                             |
| Facebook                |                             |
| http://www.facebook.com |                             |
| Twitter:                |                             |
| http://www.twitter.com/ |                             |
| Linkedin:               |                             |
|                         |                             |
| Youtube:                |                             |
| http://www.youtube.com  |                             |
| Google+:                |                             |
|                         |                             |
| TripAdvisor:            |                             |
|                         |                             |
| Instagram:              |                             |
|                         |                             |